Русский

# Index V4 Руководство пользователя

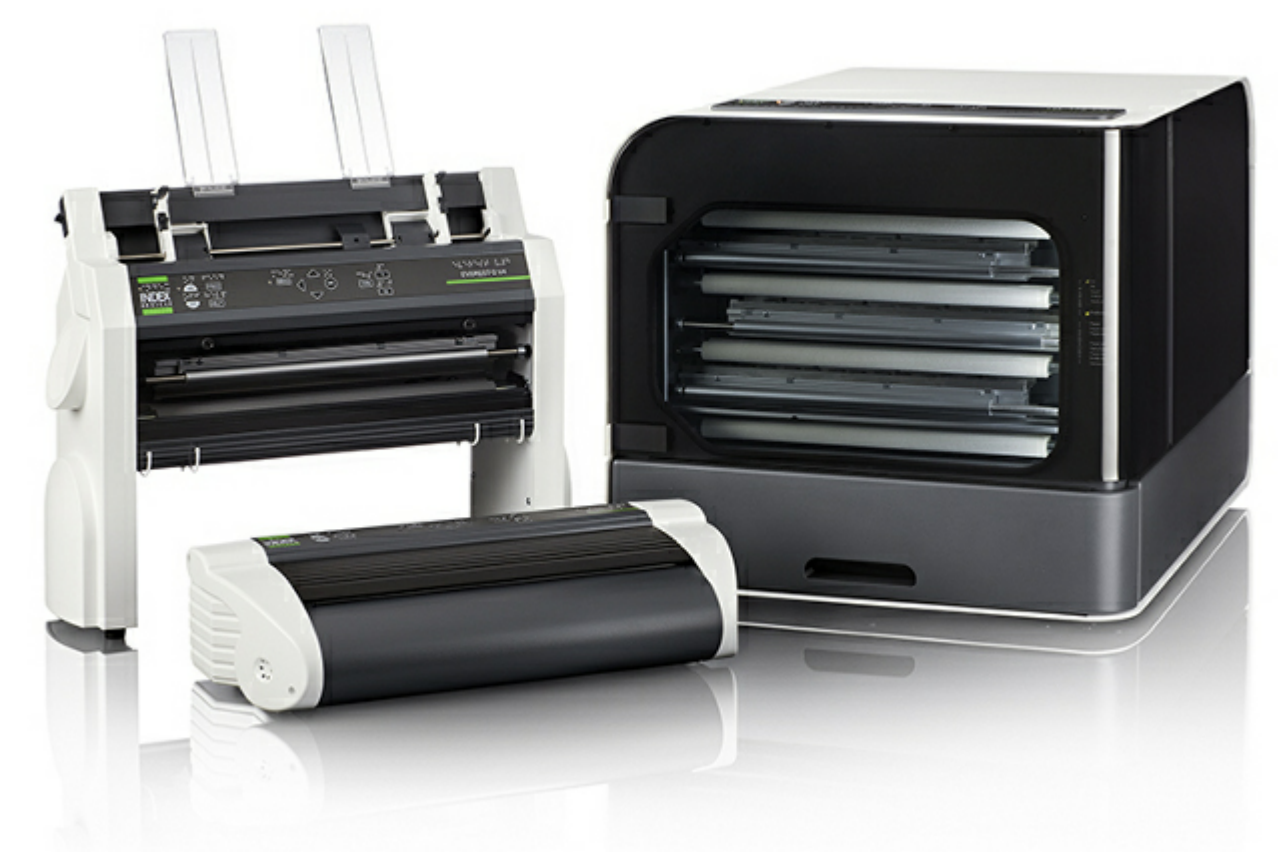

© 2013 Index Braille 2013-02-14 Програмное обеспечение (прошивка) 1.4.2

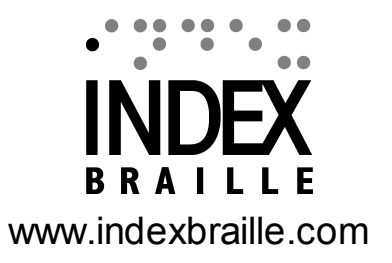

1-1

# Содержание

|   | 1. Подготовка к работе                                                        | 1      |
|---|-------------------------------------------------------------------------------|--------|
| • | 1.1 Информация по технике безопасности                                        | 1      |
| • | 1.2 Обзор принтеров Index V4                                                  | 2      |
|   | 1.2.1 Basic-D                                                                 | 2      |
|   | 1.2.2 Everest-D                                                               | 3<br>1 |
|   |                                                                               | 5      |
| - | 2. Эстановка и настроика                                                      | 5      |
| - | 2.1 Распаковка                                                                | 5      |
|   | 2.2 Разъемы для подключения                                                   | 7      |
| _ | 2.3 Включение / Выключение принтера                                           | 8      |
|   | 2.4 Голосовое сопровождение                                                   | 9      |
| - | 2.5 Драйвер принтера Index Braille                                            | 9      |
|   | 2.5.1 Установка драйвера принтера Index                                       |        |
| - | 2.5.2 Подключение принтера к компьютеру через USB порт<br>2.6 Релактор Брайпя |        |
| - | 2.7 Утилиты                                                                   |        |
|   | 2.7.1 lbPrint (для Windows)                                                   | 11     |
|   | 2.7.2 IndexPrint (для Mac OS X)                                               | 12     |
|   | 2.8 Перезагрузка / Перезагрузка системы                                       | 12     |
|   | 3. Выбор носителей печати                                                     | 14     |
|   | 3.1 Поддерживаемые размеры бумаги                                             | 14     |
|   | 3.2 Загрузка бумаги                                                           | 15     |
|   | 4. Меню панели управления                                                     | 16     |
| • | 4.1 Функции клавиш                                                            | 17     |
| • | 4.2 Выбор формата бумаги                                                      | 18     |
| • | 4.3 Структура меню                                                            | 20     |
| • | 4.4 Меню OFF                                                                  | 23     |
| • | 4.5 Примеры работы с МЕНЮ                                                     | 24     |
|   | 5. Обслуживание и устранение                                                  |        |
|   | неисправностей                                                                | 27     |
| • | 5 1 Чистка захватывающих родиков (Everest-D)                                  | 29     |
| • | 5.2 Настройка вывола бумаги в процессе печати (Fverest-D)                     | 29     |
| • | 5.3 Настройка селекторов бумаги (Everest-D)                                   | 30     |
|   |                                                                               | Ju     |
|   | 6. Светодиодный интерфейс                                                     | 31     |

| 7. Поддержка и гарантийное<br>обслуживание                                                                                              | 33             |
|----------------------------------------------------------------------------------------------------|----------------|
| 7.1 Гарантийное обслуживание                                                                                                    | 33             |
| 7.2 Обновление программного обеспечения (прошивки) принтеров Index                                                                      | 33             |
| 7.2.1 Обновление программного обеспечения<br>7.2.2 Обновление голосового сопровождения<br>7.3 Прежде чем связаться со службой поддержки | 33<br>34<br>34 |
| 8. Транспортировка принтера                                                                                                    | 35             |
| 9. Приложение                                                                                                    | 36             |
| 9.1 Калибровка                                                                                                    | 36             |
| 9.2 Веб-интерфейс                                                                                                    | 37             |
| 9.3 Подключение к сети по IP адресу                                                                                                    | 37             |
| 9.4 Установить IP адрес с панели управления принтера                                                                                    | 38             |
| 9.5 Коды ошибок                                                                                                    | 39             |

\*\*\*

• • • • •

# 1 Подготовка к работе

Данное руководство описывает функции принтеров Index. Информация предназначена для пользователей, обслуживающего персонала и системных администраторов.

# 1.1 Информация по технике безопасности

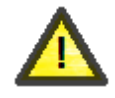

1

### Информация по технике безопасности

В интересах вашей безопасности и для обеспечения правильного использования, внимательно прочтите это руководство.

- Надежно установите принтер на устойчивом основании.
- Не блокируйте входные и выходные вентиляционные отверстия принтера.
- Подключайте принтер только к розетке, установленной должным образом, надежно закрепленной и имеющей заземление. Следите за тем, чтобы кабель электропитания всегда был исправен и не имел повреждений.
- Отключите принтер от источника питания перед чисткой или ремонтом.
- Не устанавливайте принтер вблизи любого источника воды.
- В случае необходимости проведения ремонта изделия, избегайте прикосновения к горячим деталям (печатающая головка нагревается во время печати) для предотвращения возможных ожогов. Подождите несколько минут после окончания процесса печати перед тем как прикасаться к ним.
- Кабель электропитания является отключающим устройством (Basic-D и Everest-D) и должен быть доступен для отключения. Отключите кабель электропитания от розетки электропитания, в случае появления дыма или огня из данного изделия.
- Уровень шума во время печати может быть воспринят как достаточно высокий. Используйте специальные шумопоглощающие шкафы (можно купить через местных дистрибьюторов компании Index Braille), чтобы уменьшить уровень шума.
- Используйте USB кабель, включенный в комплект поставки, или USB кабель, длина которого не превышает 3 м.

# 1.2 Обзор принтеров Index V4

### 1.2.1 Basic-D

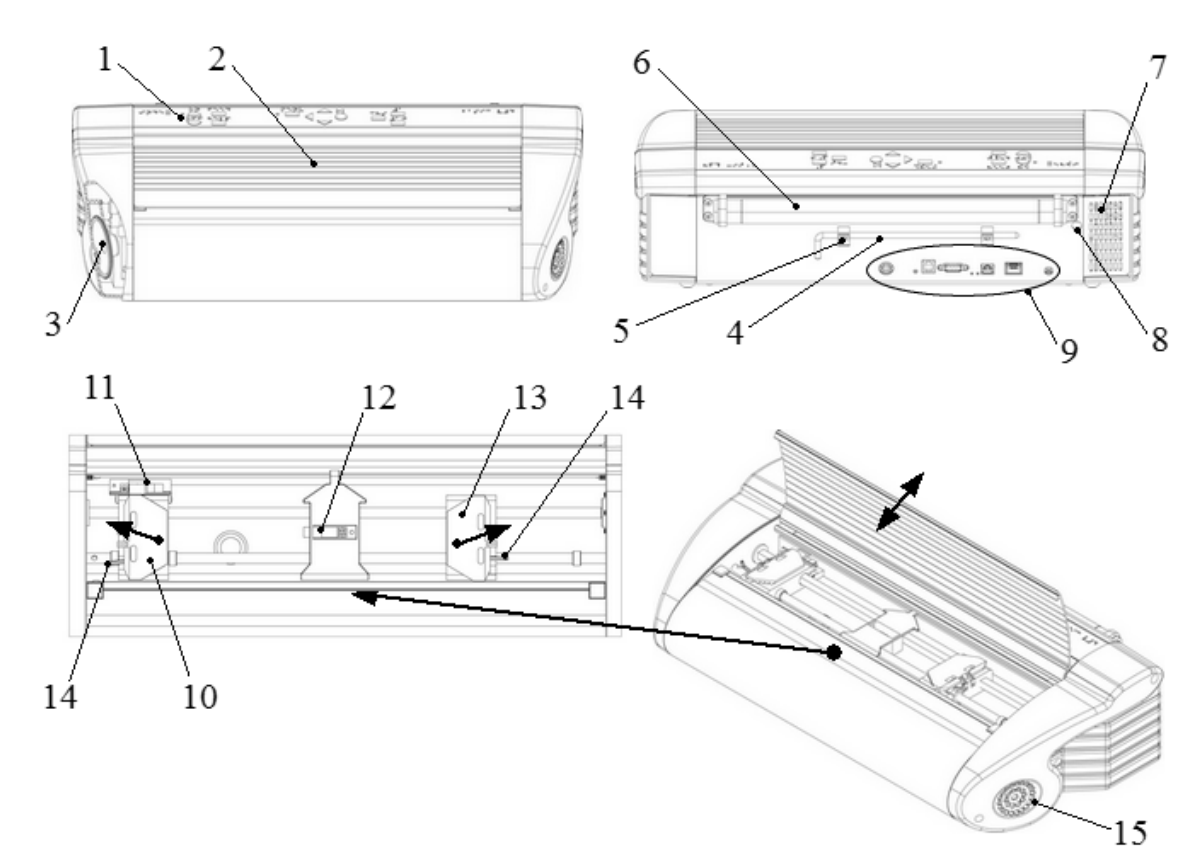

- 1. Панель управления
- 2. Крышка
- 3. Динамик
- 4. Транспортировочный фиксатор
- 5. Зажим держателя транспортировочного фиксатора
- 6. Ролики, подающие бумагу
- 7. Входные вентиляционные отверстия
- 8. Отверстие для
- транспортировочного фиксатора

- 9. Разъемы для подключения
- 10. Левый трактор

11. Оптический датчик, определяющий замятие бумаги

12. Оптический датчик, определяющий край бумаги

- 13. Правый трактор
- 14. Фиксатор трактора
- 15. Выходные вентиляционные отверстия

### 1.2.2 Everest-D

3

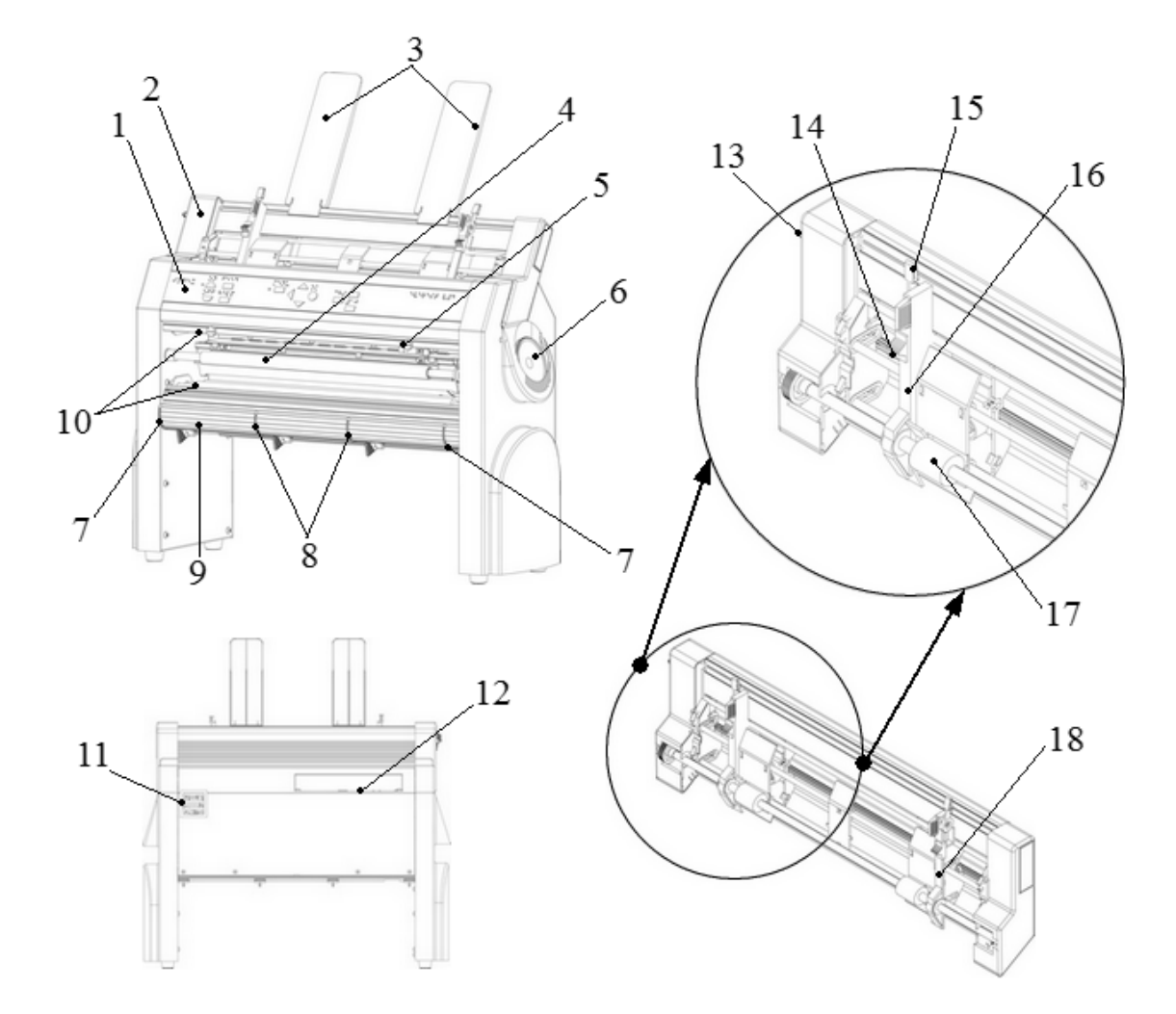

- 1. Панель управления
- 2. Податчик бумаги
- 3. Направляющая бумаги
- 4. Печатающая головка
- 5. Оптический датчик прохождения бумаги
- 6. Динамик
- 7. Две внешние направляющие\*
- 8. Две внутренние направляющие\*\*
- 9. Нижний передний профиль

- 10. Ролики, подающие бумагу (2 шт.)
- 11. Вентиляционные отверстия
- 12. Разъемы для подключения
- 13. Замок податчика бумаги
- 14. Селекторы листов (правый/левый)
- 15. Фиксаторы направляющей (правый/ левый)
- 16. Левая направляющая
- 17. Захватывающие ролики
- 18. Правая направляющая

\*используются для закрепления положения нижней передней панели; отсоедините обе направляющие от корпуса принтера и настройте угол наклона панели, наиболее подходящий для выбранного формата бумаги и типа аккустической защиты \*\*должны быть установлены параллельно с краем бумаги; обеспечивают стабильное направление выхода бумаги

### 1.2.3 Braille Box

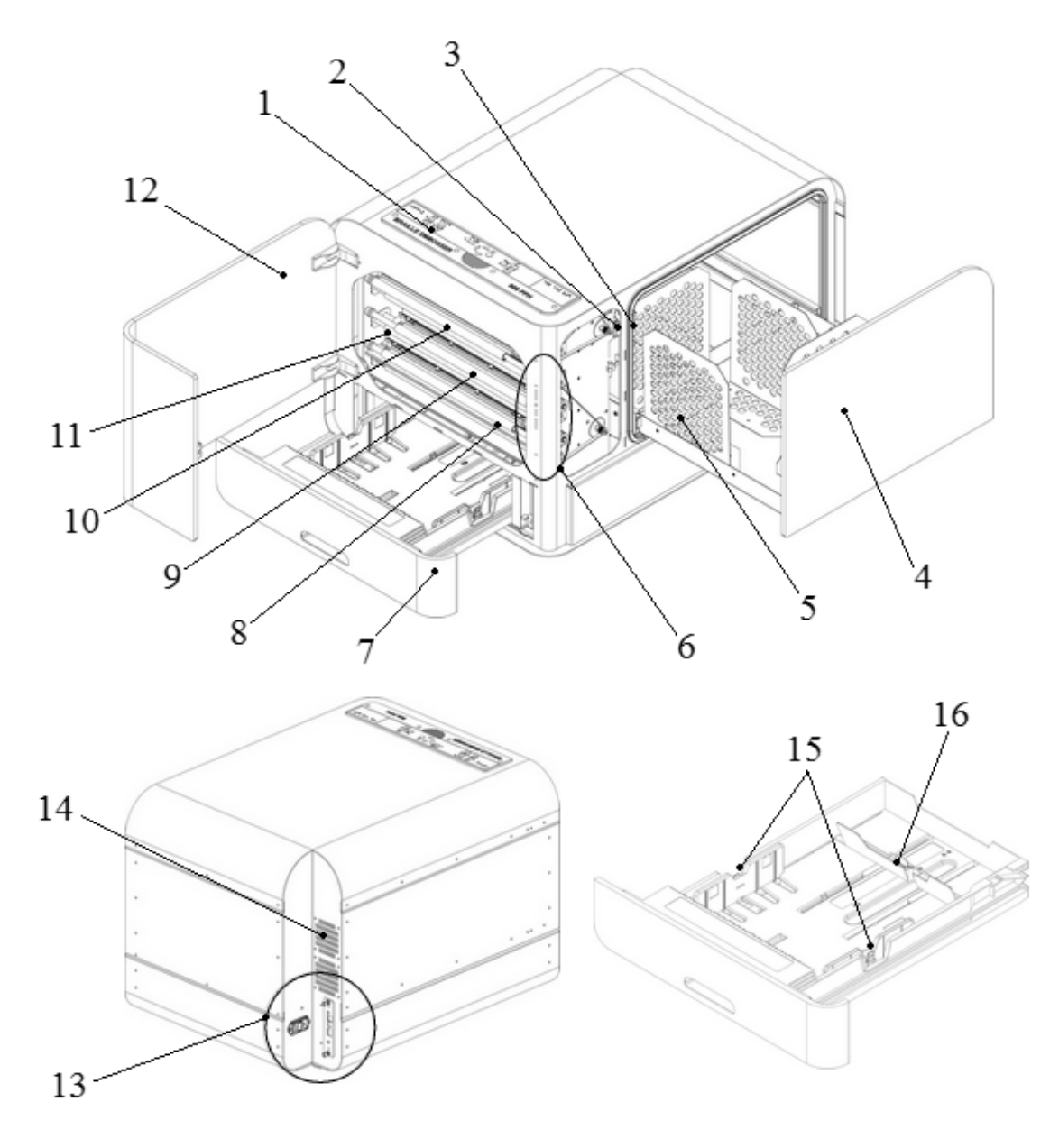

- 1. Панель управления
- 2. Оптический сенсор контроля закрытия сервисной дверцы
- 3. Оптический сенсор контроля закрытия лотока Брайля
- 4. Лоток Брайля
- 5. Направляющие бумаги, установленные в лотке Брайля
- 6. Светодиодные индикаторы
- 7. Лоток для бумаги

- 8. Печатающая головка #1
- 9. Печатающая головка #2
- 10. Печатающая головка #3
- 11. Ролики, подающие бумагу
- 12. Сервисная дверца
- 13. Разъемы для подключения
- 14. Вентиляционные отверстия
- 15. Направляющие бумаги
- 16. Регулятор формата бумаги

# 2 Установка и настройка

# 2.1 Распаковка

Распаковывайте принтер аккуратно и проверьте комплектность, сохраните упаковку и транспортировочный (ые) фиксатор (ы) на случай возможной транспортировки изделия.

ПРИМЕЧАНИЕ: Гарантия 2 (два) года на детали действительна только если изделие транспортируется в оригинальной упаковке и печатающая(ие) головка(и) зафиксирована(ы). В противном случае клиент сам будет оплачивать любые дополнительные убытки из-за повреждений, которые имели место во время транспортировки изделия и произошли из-за неправильной упаковки.

#### Комплект поставки:

- Принтер
- Руководство пользователя
- Карта памяти UBS (UBS Memory Stick)
- Кабели электропитания
- USB кабель

ПРИМЕЧАНИЕ: Не забудьте установить драйвер принтера на компьютер до подключения принтера к компьютеру!

- Внешний импульсный стабилизатор напряжения (только для Basic-D и Everest-D)
- Сервисный кабель (только для Braille Box)
- USB к серийному порту (только для Braille Box)

Пожалуйста, свяжитесь с локальным дистрибьютором компании Index Braille, если любой элемент отсутствует.

### **Basic-D**

- Откройте крышку и удалите пакетик с адсорбентом.
- Извлеките транспортировочный фиксатор, вставленный в отверстие, расположенное в задней стенке изделия.
- Поместите транспортировочный фиксатор в зажимы держателя транспортировочного фиксатора, расположенные на задней стенке изделия.

### **Everest-D**

- Снимите два транспортировочных фиксатора и удалите пакетик с адсорбентом из податчика бумаги.
- Сохраните транспортировочные фиксаторы на случай возможной транспортировки изделия.

#### **Braille Box**

1. Удалите защитную транспортировочную резину

2. Откройте лоток для бумаги и сервисную дверцу. Удалите защитный пенопласт

3.Откройте лоток Брайля (с усилием нажмите на стекло лотка Брайля) и удалите коробку с набором аксессуаров

4. Удалите транспортировочные фиксаторы с оси каждой печатающей головки

5. Сохраните транспортировочные фиксаторы на башне, держащей печатающие головки (держатели расположены на правой стороне башни, на концах оси каждой печатающей головки)

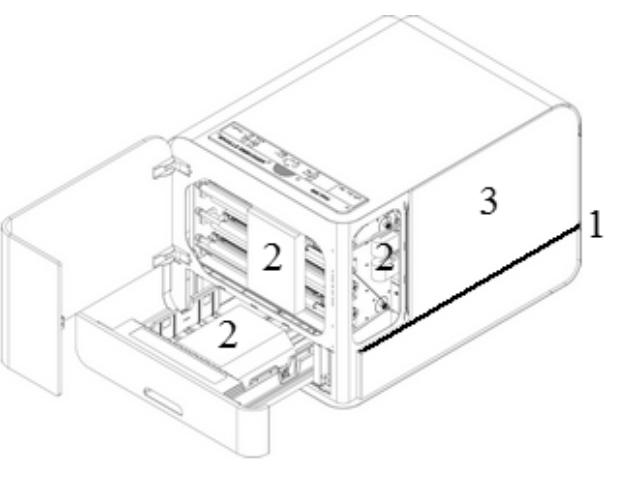

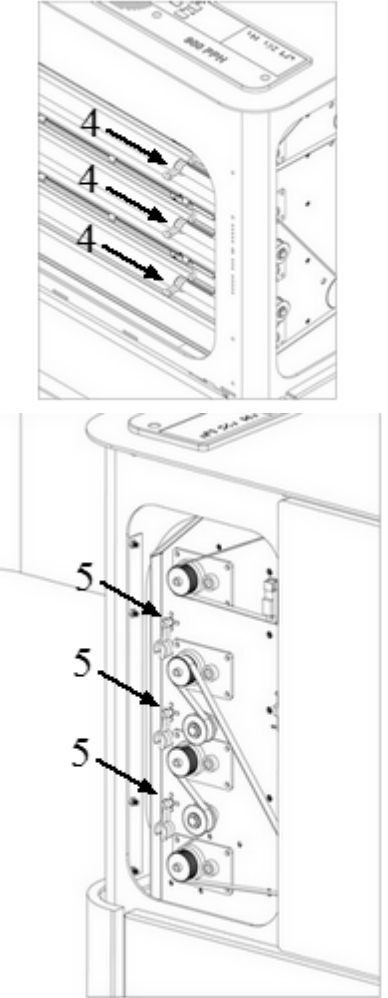

# 2.2 Разъемы для подключения

### Basic-D и Everest-D

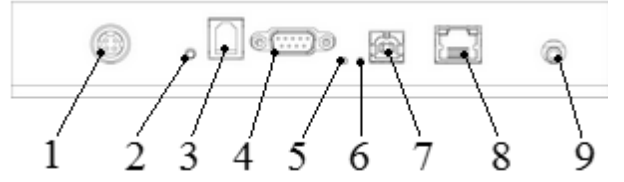

Разъемы для подключения расположены на задней стенке принтера.

- 1. Разъем электропитания
- 2. Перезагрузка / Перезагрузка системы
- 3. Служебный последовательный порт
- 4. Последовательный порт
- 5. Зеленый светодиод = датчик замятия бумаги для Basic-D
- 6. Желтый светодиод = датчик определения края бумаги для Basic-D и Everest-D
- 7. USB порт 2.0
- 8. Сетевой порт со светодиодами (100 МВ)
- 9. Разъем для подключения наушников

#### **Braille Box**

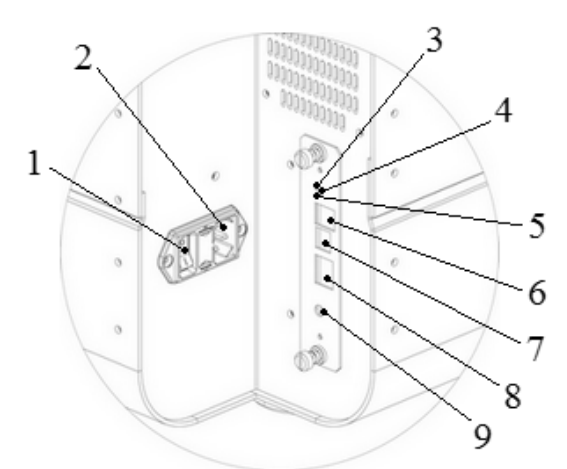

1. Переключатель электропитания (для выключения принтера, пожалуйста, в первую очередь пользуйтесь клавишей OFF расположенной на панели управления принтера, и только затем переключателем электропитания)

2. Разъем электропитания

3. Зеленый светодиодный индикатор, указывает на то, что плата в порядке

4. Перезагрузка / Перезагрузка системы

5. Красный светодиодный индикатор, указывает на ошибку платы

6. Службный последовательный порт 7. USB порт 2.0

8. Сетевой порт со светодиодами (100 MB)

9. Разъем для подключения наушников

### 2.3 Включение / Выключение принтера

### Basic-D и Everest-D

Для Basic-D и Everest-D необходим внешний источник питания Mean Well GS160A48-PM1.

- Включение принтера выполняется следующим образом:
  - Подключите источник электропитания к принтеру, вставив 48 V разъем от внешнего источника электропитания к разъему электропитания на принтере.
  - Подключите шнур внешнего источника электропитания к заземленной электрической розетке.
  - Принтер включится при подключении электропитания. Включение занимает около 40 секунд, в течение которых слышно как дует вентилятор. Принтер готов к использованию после голосового сообщения о модели принтера.
  - Если кабель электропитания уже подключен, нажмите кнопку ON на панели управления принтера, чтобы включить принтер.
- Выключение принтера производится нажатием и удерживанием клавиши OFF на панели управления принтера в течение 2х секунд; выключение подтверждается голосовым сообщением "Принтер выключается". Эта команда удаляет все документы брайля из памяти принтера. Принтер выключен и вентилятор перестал дуть.

ПРИМЕЧАНИЕ: Чтобы отсоединить кабель электропитания от принтера:

- выключите принтер нажатием клавиши **OFF**, расположенной на панели управления принтера
- потяните назад замок на кабеле электропитания
- удалите кабель электропитания.

### **Braille Box**

Braille Box снабжен внутренним блоком электропитания с переключателем (предохранитель 6,3 A/250 B Slow blow 5х20 мм).

- Включение принтера выполняется следующим образом:
  - Подключите кабель электропитания к разъему электропитания на принтере.
  - о Подключите кабель электропитания к заземленной электрической розетке.
  - Внутренний блок питания снабжен переключателем электропитания. Принтер включится, когда переключатель находится в положении ON. Процедура включения занимает около 40 секунд. Принтер готов к использованию после сообщения о модели принтера.
- Выключение принтера производится нажатием и удерживанием клавиши OFF на панели управления принтера в течение 2х секунд; выключение подтверждается

голосовым сообщением "Принтер выключается". Во время процедуры выключения печатающие головки перемещаются в положение для транспортировки. Эта команда удаляет все документы брайля из памяти принтера. Принтер выключен и вентилятор перестал дуть. Только после этого можно провести выключение принтера с помощью переключателя электропитания (пожалуйста, не выключайте принтер только с помощью переключателя электропитания, всегда в первую очередь пользуйтесь клавишей **OFF**, расположеной на панели управления принтера).

ПРИМЕЧАНИЕ: Пожалуйста, не выключайте принтер, отсоединяя кабель электропитания от розетки электропитания. Это может оставить файлы закрытыми ненадлежащим образом и вызвать ошибки.

### 2.4 Голосовое сопровождение

Для прослушивания голосового сопровождения по умолчанию используется встроенный динамик. При подключении наушников или внешних динамиков громкость и качество голосового сопровождения улучшается. Разъем для подключения наушников расположен на задней стенке принтера.

## 2.5 Драйвер принтера Index Braille

Все программное обеспечение и драйвера принтеров Index могут быть установлены с карты памяти USB, включенной в комплект поставки, или с сайта <u>www.indexbraille.com</u>.

### 2.5.1 Установка драйвера принтера Index

При использования любой модели принтера Index необходимо произвести установку драйвера принтера на компьютер. Драйвера принтеров доступны для Windows и Mac OS X.

Пожалуйста, **перед подключения принтера к компьютеру установите на** компьютер драйвер принтера, соответствующий операционной системе вашего компьютера. Следуйте инструкциям Мастера по установке драйвера принтера.

| Операционная система               | Драйвер принтера Index  |
|------------------------------------|-------------------------|
| Windows XP, Vista Windows 7-32 бит | Index Driver 6 (32 bit) |
| Windows 7-64 бит                   | Index Driver 6 (64 bit) |
| Mac OS X                           | Mac OS X 10.5 - 10.8    |

### • Windows

1. Щелкните правой кнопкой мыши на файле установки драйвера и выберите "Запуск от имени администратора".

2. Подтвердите резрешение на запуск программного обеспечения компании Index

Braille, нажав "Запустить".

3. Разрешите программе сделать изменения на компьютере нажав "Да".

4. Следуйте указаниям Мастера по установке драйвера принтера. После нескольких нажатий клавиши "Далее" возникнет пустое диалоговое окно, дождитесь его появления. Оно исчезнет через некоторое время. Нажмите "Установить".

5. Нажмите клавишу "Завершить ", когда она появится, чтобы завершить процесс установки драйвера.

### • Mac OS X

1. Дважды щелкните на файле установки драйвера.

2. Следуйте указаниям Мастера по установке приложений для Mac OS X.

3. Выберите "Принтер и факсы" ("Print and fax") в Настройках Системы ("System Preferences").

4. Соедините принтер с компьютером через порт USB, используя кабель USB.

5. Включите принтер и дождитесь голосового сообщения "Готов" или голосового сообщения о модели принтера.

6. Нажмите кнопку "+" в появившемся диалоговом окне на компьютере.

7. Выберите принтер когда он появится на экране компьютера.

8. Нажмите "Выбрать программное обеспечение принтера" ("Select Printer Software") в диалоговом окне "Использование принтера" ("Printer using").

9. Выберите соответствующую модель принтера в диалоговом окне "Программное обеспечение принтера" ("Printer Software dialog").

10. Нажмите "Да" ("ОК").

11. Нажмите "Добавить" ("Add").

12. Выйдите из диалогового окна Настроек Системы ("System Preferences"), чтобы завершить установку драйвера.

### 2.5.2 Подключение принтера к компьютеру через USB порт

В зависимости от операционной системы компьютера, принтер может быть подключен к компьютеру двумя разными способами:

### • Windows

1. Включите компьютер.

2. Установите драйвер принтера на компьютер (если он не был установлен ранее).

2. Подключите принтер к компьютеру, используя кабель USB, входящий в комплект поставки.

3. Включите принтер.

4. Дождитесь голосового сообщения принтера: *"Готов"* или голосового сообщения о модели принтера.

5. В зависимости от операционной системы компьютера Мастер по установке драйвера принтера ответит по разному :

• Windows Vista and Windows 7: Мастер установки Plug & Play "Найдено новое оборудование" / "Found new hardware" завершит установку (для Windows 7 процесс установки драйвера на компьютер может занять 2

#### минуты).

- Windows XP: В появившемся диалоговом окне:
  - о Выберите "Нет, не в этот раз" ("No, not this time").
  - о Выберите "Установить программное обеспечение автоматически" ("Install the software automatically").
  - о Следуйте указаниям Мастера установки Plug & Play.
  - После успешной установки появится сообщение "Ваше новое оборудование установлено и готово к использованию" ("Your new hardware is installed and ready to be used").

#### • Mac OS X

Подключение принтера к компьютеру Mac OS X через порт USB и установка драйвера принтера выполняются одновременно. Следуйте инструкциям, описанным в секции 2.5.1 Установка драйвера принтера Index для Mac OS X.

## 2.6 Редактор Брайля

Для нормального функционирования принтера необходимо установить редактор Брайля на компьютер. Функция редактора заключается в переводе обыкновенного шрифта в азбуку Брайля, буквально или в зависимости от заданных параметров, в форматировании брайлевских страниц и подготовке документа к печати.

ПРИМЕЧАНИЕ: Редакторы Брайля (Duxbury, Biblos и др.) не являются собственностью компании Index Braille. Свяжитесь с официальным дистрибьютером компании, распространяющей редактор Брайля на территории России и стран СНГ, относительно стоимости.

## 2.7 Утилиты

Пожалуйста, установите на компьютере одну из утилит IbPrint или IndexPrint (для Mac OS X) с USB Memory Stick, включеной в комплект поставки, или с сайта www.indexbraille.com.

### 2.7.1 IbPrint (для Windows)

IbPrint это drag-and-drop программа, используемая для передачи текстовых файлов, файлов установки и т.д. в принтеры Index. С ее помощью можно добавлять/удалять файлы в/из списка документов подлежащих распечатыванию, а также задавать количество копий и делать простые переводы Брайля при использовании файлов созданных в редакторе Open Office. Перетащите текстовый файл

(.....PEF, .BRF, .ODT) на иконку lbPrint, выберите принтер и нажмите клавишу "Emboss" ("Печатать").

Для получения дополнительной информации о программе IbPrint (на английском языке) обратитесь к меню "Неф" (Справка) после установки программы на компьютер.

Установите IbPrint следующим образом:

- 1. Дважды щелкните на файле установки IbPrint.
- 2. Нажмите "Запустить" при появлении окна "Предупреждение системы безопасности".
- 3. Нажмите "Да" что бы разрешить программе внести изменения в компьютер.
- 4. Нажмите "Next" в окне "Welcome menu".
- 5. Нажмите "Next" в окне "Information".
- 6. Нажмите "Next" в окне "Select destination location".
- 7. Нажмите "Next" в окне "Select start menu folder".
- 8. В окне "Select additional tasks" выберите:
  - "Create desktop icon" ("Создать значок на рабочем столе ") перетаскивать и кидать файлы на значок IbPrint на рабочем столе компьютера или
  - "Show IbPrint in the sent to menu" ("Показать IbPrint в меню "Отправить" ") печатать файл, щелкнув на нем правой кнопкой и выбрав IbPrint в меню "Отправить".
- 9. Нажмите "Next".
- 10. Нажмите "Install".
- 11 Нажмите "Finnish" что бы завершить установку программы.

### 2.7.2 IndexPrint (для Mac OS X)

IndexPrint это drag-and-drop программа, для Mac OS X используемая для отправки отформатированных документов Брайля и файлов программного обеспечения в принтеры Index. IndexPrint может быть использована для Mac OS X версии 10.6, 10.7 и 10.8.

Для получения дополнительной информации ознакомьтесь с руководством пользователя IndexPrint (на английском языке) с USB memory stick или с сайта компании Index Braille.

Установите IndexPrint следующим образом:

- 1. Распакуйте IndexPrint.zip.
- 2. Перетащите распакованный IndexPrint.app в папку приложений.
- 3. IndexPrint готов к использованию.

# 2.8 Перезагрузка / Перезагрузка системы

### Перезагрузка

Быстро нажмите и отпустите клавишу **Reset** расположенную на задней стенке принтера. Эта команда выключит принтер и удалит все брайлевские документы из памяти принтера (аналогично с выключением принтера). Принтер перезагрузится.

### Перезагрузка системы

Нажимайте и удерживайте клавишу **Reset** в течение 3х секунд. Все настройки принтера вернуться к первоначальным заводским параметрам. Принтер

перезагрузится.

ПРИМЕЧАНИЕ: Воспользуйтесь шариковой ручкой (тонкой изолированной отверткой) чтобы нажать кнопку перезагрузки.

# 3 Выбор носителей печати

Все принтеры Index используют бумагу весом от 120 до 180 гр/м<sup>2</sup> (грамм на квадратный метр). В случае, если клиент хочет протестировать качество печати на новом материале, этот материал может быть послан на фабрику в Швецию для проведения теста.

ПРИМЕЧАНИЕ: Выбранный формат бумаги в памяти принтера и фактический размера бумаги, загруженной в принтер должны быть одинаковыми.

# 3.1 Поддерживаемые размеры бумаги

**Basic-D** позволяет печатать на непрерывной фальцованной перфорированной бумаге: длина 1 - 17 дюймов (25.4 - 431.80 мм), ширина 4 - 13 дюймов (120 - 330 мм).

**Everest-D** позволяет печатать на бумаге различных форматов; длина 120 - 590 мм, ширина 130 - 297 мм.

**Braille Box** позволяет печатать на бумаге различных форматов: A4, A3, Letter 11 x 8.5 дюймов, 11 x 17 дюймов и 11 x 11.5 дюймов.

| Размер бумаги<br>(длина х ширина) | Basic-D      | Everest-D    | Braille Box<br>(фиксированные<br>размеры бумаги) |
|-----------------------------------|--------------|--------------|--------------------------------------------------|
| А4 210 х 297 мм                   | A4           | $\checkmark$ | $\checkmark$                                     |
| АЗ 297 х 420 мм                   |              | $\checkmark$ | $\checkmark$                                     |
| Tabloid 11 x 17<br>дюймов         |              | $\checkmark$ | $\checkmark$                                     |
| Letter 8,5 x 11<br>дюймов         | $\checkmark$ | $\checkmark$ | ✓                                                |
| 11,5 x 11 дюймов                  | $\checkmark$ | $\checkmark$ | $\checkmark$                                     |
| 10 х 11 дюймов                    | $\checkmark$ | $\checkmark$ |                                                  |
| 11 x 11 дюймов                    | $\checkmark$ |              |                                                  |
| 8,5 x 12 дюймов                   | $\checkmark$ |              |                                                  |
| 11 x 12 дюймов                    | $\checkmark$ |              |                                                  |

✓- указывает поддерживаемый размер бумаги

### Пользовательский размер бумаги (только для Basic-D и Everest-D)

Пользователь может самостоятельно задать размер бумаги в миллиметрах или дюймах с панели управления принтера. Пользовательский размер бумаги должен лежать в пределах, поддерживаемых принтером.

# 3.2 Загрузка бумаги

| Модель      | Загрузка бумаги                                                        |  |  |  |
|-------------|------------------------------------------------------------------------|--|--|--|
| принтера    |                                                                        |  |  |  |
|             | • Откройте крышку.                                                     |  |  |  |
|             | • Откройте правый и левый тракторы.                                    |  |  |  |
|             | • Освободите замок правого трактора, настройте положение               |  |  |  |
|             | правого трактора в соответствии с шириной бумаги.                      |  |  |  |
| Basic-D     | • Загрузите бумагу и закройте левый и правый тракторы.                 |  |  |  |
|             | • Растяните бумагу, потянув за правый трактор                          |  |  |  |
|             | • Зафиксируйте правый трактор с помощью фиксатора.                     |  |  |  |
|             | Оптический сенсор автоматически определит положение края               |  |  |  |
|             | бумаги когда начнется печать.                                          |  |  |  |
|             | • Вставьте прозрачную направляющую бумаги в верхний край               |  |  |  |
|             | податчика листов.                                                      |  |  |  |
|             | <ul> <li>Откройте фиксатор левой направляющей бумаги.</li> </ul>       |  |  |  |
|             | • Откройте податчик листов, вложите стопку бумаги в податчик           |  |  |  |
|             | бумаги вплотную к правой направляющей.                                 |  |  |  |
|             | • Отрегулируйте левую направляющую по направлению к краю               |  |  |  |
|             | стопки бумаги и зафиксируйте с помощью фиксатора.                      |  |  |  |
|             | • Закройте податчик листов.                                            |  |  |  |
| Everest-D   | • Настройте угол наклона передней нижней панели, наиболее              |  |  |  |
|             | подходящий для выбранного формата бумаги и типа                        |  |  |  |
|             | аккустической защиты (см. инструкции в 5.2 Настройка вывода            |  |  |  |
|             | бумаги в процессе печати).                                             |  |  |  |
|             | • Отрегулируйте две внутренние направляющие бумаги так, чтобы          |  |  |  |
|             | они находились на одной линии с краями бумаги.                         |  |  |  |
|             | <ul> <li>Настройте левый и правый селекторы листов бумаги в</li> </ul> |  |  |  |
|             | зависимости от качества бумаги (см. инструкции в 5.3 Настройка         |  |  |  |
|             | селекторов бумаги)                                                     |  |  |  |
|             | <ul> <li>Откройте лоток для бумаги.</li> </ul>                         |  |  |  |
|             | • Переместите регулятор формата бумаги в положение,                    |  |  |  |
|             | соответствующее формату бумаги.                                        |  |  |  |
|             | • Переместите направляющие полей бумаги в соответствии с               |  |  |  |
| Braille Box | шириной бумаги.                                                        |  |  |  |
|             | • Вставьте бумагу.                                                     |  |  |  |
|             | • Отрегулируйте направляющие бумаги так, чтобы они касались            |  |  |  |
|             | краев листов бумаги, но не сдавливали ее.                              |  |  |  |
|             | • Закройте лоток для бумаги.                                           |  |  |  |

15

# 4 Меню панели управления

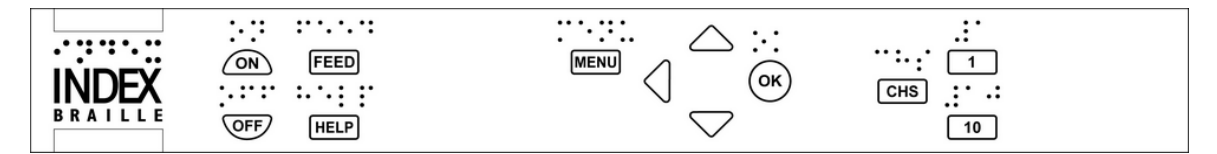

| ОСНОВНОЕ МЕНЮ    | ОПИСАНИЕ ФУНКЦИИ                                                                                                    |
|------------------|----------------------------------------------------------------------------------------------------|
| Текущий документ | Печать последнего напечатанного документа<br>выбранным способом                                                                                                    |
| Настройки Брайля | Формат страницы, шрифт Брайля, сила удара<br>молоточков                                                                                                    |
| Коммуникации     | Сеть, последовательная связь                                                                                                    |
| Опции            | Язык и громкость голосового сопровождения, печать<br>руководства пользователя на выбранном языке,<br>тестовой страницы механизма тиснения и<br>демонстрационной страницы формата Брайля |
| Система          | Единицы измерения: миллиметры или дюймы, дата и время, настройка линии сгиба и отступа первой строки Брайля. Установка даты и времени.                                                  |

ПРИМЕЧАНИЕ: Для сохранения выбранных настроек голосового сопровождения, формата и т.д. нажмите **ОК** для того, чтобы подтвердить выбор. Затем нажмите **MENU** для сохранения выбранных настроек, голосовое сообщение *"Меню, сохранить настройки"*.

# 4.1 Функции клавиш

| ТИП         |                       | ФУНКЦИИ                                              |  |  |
|-------------|-----------------------|------------------------------------------------------|--|--|
| КЛАВИШИ     | КЛАВИШИ               |                                                      |  |  |
|             |                       |                                                      |  |  |
|             |                       | Включение питания (нажмите и удерживаите 2           |  |  |
|             |                       | сск.)<br>Выключение питания (наумите и улеруирайте 5 |  |  |
|             | ON                    | сек)                                                 |  |  |
|             | (Вкл)                 | Начало печати                                        |  |  |
|             |                       | Режим Онлайн                                         |  |  |
|             |                       | Режим Ожидания                                       |  |  |
| Основные    |                       | Выход из режима МЕНЮ или любого другого              |  |  |
| клавиши     |                       | процесса без сохранения настроек                     |  |  |
|             | OFE                   | Выключение питания (нажмите и удерживайте 2          |  |  |
|             |                       | сек.)                                                |  |  |
|             | (DBINI)               | Остановка печати                                     |  |  |
|             | FEED                  | Загрурка новой страницы, вывол страницы              |  |  |
|             | (Подача)              | загрузка новой страницы, вывод страницы              |  |  |
|             | <b>НЕLР</b> (Справка) | Голосовое сообщение о состоянии принтера             |  |  |
|             |                       | Позиция МЕНЮ, значения, режим ошибки и т.д.          |  |  |
|             | MENU                  | Открыть режим МЕНЮ                                   |  |  |
|             | (MEHIO)               | Сохранить настройки МЕНЮ                             |  |  |
|             | arrow UP              | Перемещение к следующему пункту МЕНЮ                 |  |  |
|             | (Стрелка вверх)       | Выбор значения из списка                             |  |  |
| Клавиши     | arrow DOWN            | Перемещение к следующему пункту МЕНЮ                 |  |  |
| МЕНЮ        | (Стрелка вниз)        | Выбор значения из списка                             |  |  |
|             | arrow LEFT            | Перемещение на более высокий уровень МЕНЮ            |  |  |
|             | (Стрелка налево)      | Выход из режима редактирования без сохранения        |  |  |
|             | 0.11                  | Выбор пункта МЕНЮ                                    |  |  |
|             | OK                    | Выбор значения                                       |  |  |
|             |                       | Сохранение выбранного формата                        |  |  |
| <b>TT</b> 1 | 1                     | Цифра I, часть дюйма                                 |  |  |
| Цифровые    | 10                    | Цифра 10, один дюйм                                  |  |  |
| клавиши     | CHS                   | Меняет знак между увеличением или уменьшением        |  |  |
|             |                       | числовой функции                                     |  |  |
|             | OFF+FEED*             | Остановка печати                                     |  |  |
|             | FEED+FEED*            | Basic-D = Перемещение бумаги в положение             |  |  |
| Сочетания   |                       | готовности к печати                                  |  |  |
| клавиш      | FEED+OFF *            | Basic-D = возврат бумаги из принтера                 |  |  |
| i wiwDitti  | HELP+MENU*            | Голосовое сообщение о количестве линий на            |  |  |
|             |                       | странице и количестве символов в строке              |  |  |
|             | HELP+CHS*             | Переключение между местной и английской речью        |  |  |

|            | голосового сопровождения                                                                                                    |  |
|------------|----------------------------------------------------------------------------------------------------|--|
| HELP+10*   | IP адрес принтера                                                                                                    |  |
| HELP+ON*   | Печать тестовой страницы механизма тиснения                                                                                                    |  |
| HELP+HELP* | Печать информационной страницы рельефно-<br>точечными буквами                                                                                                    |  |
| 10+1*      | Запуск командного центра                                                                                                    |  |
| 1+10*      | Запуск сервисного центра (Защита паролем;<br>свяжитесь с местным дистрибьютором компании<br>Index Braille для получения дополнительной<br>информации support@elitagroup.ru) |  |

\*нажимайте клавиши с интервалом около 0,5 сек.

# 4.2 Выбор формата бумаги

Возможно выбрать один из пяти альтернативных форматов, содержащих различные размеры бумаги, поля подшивки, количество строк на странице, длина строки, количество символов в строке и т.д. Для выбора формата принтер должен быть в режиме Онлайн.

### Выбор формата

- Нажмите **ON** на панели управления принтера, чтобы запустить режим Онлайн. Включится желтый световой индикатор, расположенный с левой стороны от клавиши **ON**.
- Нажимайте стрелки UP/DOWN (Вверх/Вниз), чтобы начать установку формата, голосовое сообщение: "Установить формат, текущее значение 1-5". Желтый световой индикатор будет мигать, включится красный световой индикатор, расположенный с левой стороны от клавиши MENU.
- Выберите новый формат нажимая стрелки UP/DOWN (Вверх/Вниз), голосовое сообщение: "1 5".
- Нажмите ОК чтобы сохранить новый формат.

Нажмите НЕСР (справка) для прослушивания информации о текущем формате.

| Формат | Размер<br>бумаги                          | Количество<br>линий на<br>странице | Верхнее<br>поле | Количество<br>символов в<br>строке | Поле<br>переплета | Дуплекс       |
|--------|-------------------------------------------|------------------------------------|-----------------|------------------------------------|-------------------|---------------|
| 1      | W11 x L12"                                | 29                                 | 0               | 41                                 | 4                 | Двухсторонняя |
| 2      | W8.5 x L12"                               | 29                                 | 0               | 30                                 | 4                 | Двухсторонняя |
| 3      | W11.5 x<br>L11"                           | 26                                 | 0               | 42                                 | 4                 | Двухсторонняя |
| 4      | Letter<br>W8.5 x L11                      | 26                                 | 0               | 30                                 | 4                 | Двухсторонняя |
| 5      | А4<br>W8.5<br>дюймов<br>L11 3/4<br>дюймов | 28                                 | 0               | 30                                 | 4                 | Двухсторонняя |

| Dasic-D (IIDH HOCTABRE) | Basic-D ( | при | поставке) |
|-------------------------|-----------|-----|-----------|
|-------------------------|-----------|-----|-----------|

W = ширина, L = длина

ПРИМЕЧАНИЕ 1: При поставке Basic-D настроен на Формат 1. ПРИМЕЧАНИЕ 2: Basic-D позволяет печатать на непрерывной фальцованной перфорированной бумаге.

| Erromant D | (   |          |   |
|------------|-----|----------|---|
| LVCICSI-D  | при | поставке | , |

| Формат | Размер<br>бумаги                 | Количество<br>линий на<br>странице | Верхнее<br>поле | Количество<br>символов в<br>строке | Поле<br>переплета | Дуплекс       |
|--------|----------------------------------|------------------------------------|-----------------|------------------------------------|-------------------|---------------|
| 1      | А4 Портрет<br>W210 мм<br>L297 мм | 28                                 | 0               | 30                                 | 4                 | Двухсторонняя |
| 2      | А3<br>W297 мм<br>L420 мм         | 28                                 | 0               | 30                                 | 4                 | Формат газеты |
| 3      | W11.5 x<br>L11"                  | 28                                 | 0               | 39                                 | 4                 | Двухсторонняя |
| 4      | Letter<br>W8.5 x<br>L11"         | 26                                 | 0               | 30                                 | 4                 | Двухсторонняя |
| 5      | Tabloid<br>W11 x L17"            | 26                                 | 0               | 30                                 | 4                 | Формат газеты |

W = ширина, L = длина

ПРИМЕЧАНИЕ 1: При поставке Everest-D настроен на Формат 1. ПРИМЕЧАНИЕ 2: При поставке Braille Box настроен на Формат 2.

19

# 4.3 Структура меню

Нажмите клавишу **MENU** на панели управления принтера для запуска режима МЕНЮ. Включится красный световой индикатор, расположенный с левой стороны от клавиши **MENU**.

| ОСНОВНОЕ<br>МЕНЮ    | подменю                                                           | ФУНКЦИЯ                                                    | ИНФОРМАЦИЯ                                                                                              |
|---------------------|-------------------------------------------------------------------|------------------------------------------------------------|----------------------------------------------------------------------------------------------------|
| Текущий<br>документ | Печать одной<br>копии<br>последнего<br>напечатанного<br>документа | Выбор: со страницы,<br>по страницу                         |                                                                                                    |
|                     | Печатать<br>несколько<br>копий                                    | Выбор количества<br>копий                                  |                                                                                                    |
|                     | Размер бумаги                                                     | Выбор размера бумаги (1)                                   | Список стандартного размера<br>бумаги + пользовательского<br>(мм/дюймы, длина бумаги,<br>ширина бумаги) |
|                     |                                                                   | Двухсторонняя печать<br>Расстояние между                   | (1),(2)<br>Одинарный или двойной<br>(1) (2)                                                             |
|                     | Способ печати<br>по Брайлю                                        | строками браиля<br>Размер клетки Брайля                    | межстрочный интервал <sup>(1),(2)</sup><br>2.5/ 2.2/ 3.2 мм <sup>(1),(2)</sup>                          |
|                     |                                                                   | Перевод Брайля                                             | Список таблиц Брайля <sup>(2)</sup>                                                                     |
| Настройки           |                                                                   | Линия сгиба (только<br>для Everest-D и Braille<br>Box)     | 0 - 3                                                                                                   |
|                     |                                                                   | Максимальное<br>количество бумаги в<br>лотке               | 0 = не активировано <sup>(3)</sup>                                                                      |
| Брайля              |                                                                   | Символов в строке                                          | Выберите в зависимости от<br>размера бумаги                                                             |
|                     |                                                                   | Строк на странице                                          | Выберите в зависимости от<br>размера бумаги                                                             |
|                     | <u>Ф</u>                                                          | Верхнее поле                                               | (4)                                                                                                    |
|                     | Формат<br>Гройна                                                  | Поле переплета                                             | (4)                                                                                                    |
|                     | ьраиля                                                            | Проставлять номера<br>брайлевских страниц                  | (4)                                                                                                    |
|                     |                                                                   | Количество страниц в<br>каждой книге Брайля <sup>(5)</sup> | (4)                                                                                                    |
|                     |                                                                   | Номер книги Брайля <sup>(5)</sup>                          | (4)                                                                                                    |
|                     | Улар                                                              | Сила тиснения                                              | Нормально/Сильно                                                                                        |
|                     | тиснящих                                                          | Число ударов                                               | Выбор 1 - 5                                                                                             |
|                     | молоточков                                                        | тиснящих молоточков                                        |                                                                                                    |

|              | в кажлую точку брайля           |                               |                              |  |
|--------------|---------------------------------|-------------------------------|------------------------------|--|
|              |                                 | IP адрес принтера             | Голосовое сообщение о IP     |  |
|              |                                 |                               | адресе принтера (та же самая |  |
|              |                                 |                               | функция что HELP+10          |  |
|              |                                 | Динамический IP               | (6)                          |  |
|              | G                               | адрес вкл/выкл <sup>(6)</sup> |                              |  |
|              | Сеть                            | Статический IP адрес          | (6)                          |  |
|              |                                 | (6)                           |                              |  |
|              |                                 | Маска сети <sup>(6)</sup>     | (6)                          |  |
|              |                                 | Шлюз <sup>(6)</sup>           | (6)                          |  |
|              |                                 | DNS <sup>(6)</sup>            |                              |  |
|              |                                 | Скорость передачи             | 9600                         |  |
| Коммуникации |                                 | данных                        |                              |  |
|              | Поототоро                       | Информационный бит            | 7 или 8 бит                  |  |
|              | Последова-                      | Контроль четности             | нет/четный/нечетный          |  |
|              | тельная связь                   | Стоповый бит                  | 1 или 2                      |  |
|              |                                 | Протокол                      |                              |  |
|              |                                 | подтверждения                 |                              |  |
|              |                                 | Выдержка в конце              | 5 - 30 секунд                |  |
|              |                                 | файла                         |                              |  |
|              | Настройки                       | Восстановить                  |                              |  |
|              | merponta                        | заводские                     |                              |  |
|              |                                 | коммуникационные              |                              |  |
|              |                                 | параметры                     |                              |  |
|              | Голосовое<br>сопровож-<br>ление | Громкость голосового          | Выбор 40 - 63                |  |
|              |                                 | сопровождения                 |                              |  |
|              |                                 | Язык голосового               | Выберите язык голосового     |  |
|              |                                 | сопровождения                 | сопровождения                |  |
|              |                                 | Печать руководства            | Печать руководства           |  |
|              |                                 | пользователя                  | пользователя на выоранном    |  |
|              |                                 |                               | N361KC                       |  |
| Опции        |                                 | Unpopulation of               | информационная страница,     |  |
|              | Пецать без                      | пнформация о                  | напечатанная рельефно-       |  |
|              |                                 | принтере                      | hи суквами (та же            |  |
|              | компьютера                      | Тест механизма                | функция, что пера (пера)     |  |
|              |                                 | тиснения                      | механизма тиснения (та же    |  |
|              |                                 |                               | dv HELP+ON)                  |  |
|              |                                 | Страница формата              | Печать страницы с текущим    |  |
|              |                                 | Брайля                        | форматом                     |  |
|              |                                 | Расстояние от верхнего        | - 10 - 10 mm                 |  |
|              | Положение                       | края листа до первой          |                              |  |
| Система      | блока Брайля                    | брайлевской строки            |                              |  |
|              |                                 | Настройте положения           | - 6.0 - 6.0                  |  |

|  |                          | линии сгиба                  |                                        |
|--|--------------------------|------------------------------|----------------------------------------|
|  |                          | Подача бумаги <sup>(7)</sup> | Реализовано для Basic-D <sup>(7)</sup> |
|  |                          | Калибровка                   | Калибровка длины шага                  |
|  |                          | -                            | подачи бумаги                          |
|  |                          | Настройте положение          | Реализовано только для Braille         |
|  |                          | печатающей головки           | Box.                                   |
|  |                          |                              | Начиная с левой стороны:               |
|  |                          |                              | Стрелка вверх/вниз (UP/                |
|  | Калибровка               |                              | <b>DOWN)</b> = настроить               |
|  |                          |                              | положение ->                           |
|  |                          |                              | ОК, расстояние с правой                |
|  |                          |                              | стороны.                               |
|  |                          |                              | Стрелка влево (LEFT) =                 |
|  |                          |                              | повтор                                 |
|  |                          |                              | ОК = сохранить настройки               |
|  | Информация о<br>принтере | Серийный номер,              |                                        |
|  |                          | версия програмного           |                                        |
|  |                          | обеспечения                  |                                        |
|  |                          | (прошивки), страницы,        |                                        |
|  |                          | температура                  |                                        |

<sup>(1)</sup> При изменении настройки "Двухсторонняя печать", "Расстояние между строками Брайля" и "Размер клетки Брайля" все поля автоматически будут установлены на ноль с максимальным количеством символов в строке и линий на странице. <sup>(2)</sup> Поддерживаемые форматы двухсторонней печати:

**Basic-D**: одно/двухсторонняя; одно/двухсторонняя печать на перфорированной бумаге, *z*-образный боковой сгиб с одной/двух сторон.

**Everest-D** и **Braille Box**: одно/двухсторонняя, одно/двухсторонняя ландшафт, одно/двухсторонний формат для брошюровки 4-х страниц (формат газеты). <sup>(3)</sup> Когда "Максимальное количество бумаги в лотке" отпечатано, принтер прекратит печать. Нажмите **ОК** для продолжения процесса печати.

<sup>(4)</sup> Поля могут быть выбраны, когда есть свободное пространство на странице; это означает что количество символов в строке и/или строк на странице меньше максимального предусмотренного для данного формата бумаги. Уменьшите количество символов в строке и/или строк на странице для установления полей. <sup>(5)</sup> Everest-D и Braille Box: При настройке "Количество страниц в брайлевской книге" принтер может автоматически поделить брайлевский документ на отдельные книги. Число печатных страниц в книге кратно 2-м (2, 4 ... и т.д.) или 4-м (4, 8 ... и т.д.) в зависимости от выбранного формата для брошюровки; 0 - не делить документ на отдельные книги. Если при делении документа на отдельные книги выбрано проставление номеров страниц, номера страниц печатаются на выбранной позиции в формате: "страница формата брайля #1", "книга #1".

<sup>(6)</sup>Динамический адрес должен быть выключен при работе со "Статический IP адрес", "Маска сети", "Шлюз" и DNS.

<sup>(7)</sup> Для Basic-D: задайте длину бумаги за роликами, подающими бумагу, после окончания печати: положение "80" = без шумопоглощающего шкафа (при установке принтера на письменном столе); положение "650" = при использовании шумопоглощающего шкафа; положение "0" = без подачи бумаги (отсутствует интервал между предыдущим и последующим документамипри печати).

# 4.4 Меню OFF

Меню OFF доступно только при остановке процесса печати нажатием клавиши **OFF.** 

- 1. Нажмите **OFF** чтобы остановить печать.
- 2. Нажмите MENU чтобы войти в Меню OFF.
- 3. Нажмите стрелки UP/DOWN (Вверх/Вниз).
- 4. Выберите операцию и нажмите ОК.
- 5. Нажмите ON чтобы покинуть Меню OFF и продолжить печать.

| ОСНОВНОЕ<br>МЕНЮ    | подменю                                                      | ИНФОРМАЦИЯ                                           |
|---------------------|--------------------------------------------------------------|------------------------------------------------------|
| Текущий<br>документ | Информация о принтере                                        | Голосовое сообщение о количестве<br>оставшихся копий |
|                     | Завершить печать документа и отменить печать остальных копий |                                                      |
|                     | Остановить печать текущего<br>документа                      |                                                      |

# 4.5 Примеры работы с МЕНЮ

Наиболее эффективный способ понять как работает пользовательский интерфейс принтера - проработать перечисленные ниже примеры.

| Остановка печати         1. Нажмите OFF           2. Нажмите FEED         Изменить язык голосового сопровождения с русского на британский английский           1. Нажмите MENU на панели управления принтера.<br>Голосовое сообщение: "Текущий документ"           2. Нажимайте стрелку DOWN до голосового сообщения:<br>"Опции"           3. Нажмите OK. Голосовое сообщение: "Голосовое сообщение: "Голосовое сообщение"           Изменить язык           4. Нажмите OK. Голосовое сообщение: "Громкость голосового |
|----------------------------------------------------------------------------------------------------|
| 2. Нажмите FEED         Изменить язык голосового сопровождения с русского на британский английский         1. Нажмите MENU на панели управления принтера.         Голосовое сообщение: "Текущий документ"         2. Нажимайте стрелку DOWN до голосового сообщения: "Опции"         3. Нажмите OK. Голосовое сообщение: "Голосовое сообщение: "Голосовое сообщение"         Изменить язык         4. Нажмите OK. Голосовое сообщение: "Громкость голосового                                                           |
| <ul> <li>Изменить язык голосового сопровождения с русского на британский английский</li> <li>1. Нажмите MENU на панели управления принтера.<br/>Голосовое сообщение: "Текущий документ"</li> <li>2. Нажимайте стрелку DOWN до голосового сообщения:<br/>"Опции"</li> <li>3. Нажмите OK. Голосовое сообщение: "Голосовое сопровождение"</li> <li>4. Нажмите OK. Голосовое сообщение: "Громкость голосового</li> </ul>                                                                                                   |
| <ul> <li>британский английский</li> <li>1. Нажмите MENU на панели управления принтера.<br/>Голосовое сообщение: "Текущий документ"</li> <li>2. Нажимайте стрелку DOWN до голосового сообщения:<br/>"Опции"</li> <li>3. Нажмите OK. Голосовое сообщение: "Голосовое<br/>сопровождение"</li> <li>4. Нажмите OK. Голосовое сообщение: "Громкость голосового</li> </ul>                                                                                                    |
| <ol> <li>Нажмите MENU на панели управления принтера.<br/>Голосовое сообщение: "Текущий документ"</li> <li>Нажимайте стрелку DOWN до голосового сообщения:<br/>"Опции"</li> <li>Нажмите OK. Голосовое сообщение: "Голосовое<br/>сопровождение"</li> <li>Нажмите OK. Голосовое сообщение: "Громкость голосового</li> </ol>                                                                                                    |
| <ul> <li>Голосовое сообщение: "Текущий документ"</li> <li>2. Нажимайте стрелку DOWN до голосового сообщения:<br/>"Опции"</li> <li>3. Нажмите OK. Голосовое сообщение: "Голосовое сопровождение"</li> <li>4. Нажмите OK. Голосовое сообщение: "Громкость голосового</li> </ul>                                                                                                    |
| <ul> <li>2. Нажимайте стрелку DOWN до голосового сообщения:<br/>"Опции"</li> <li>3. Нажмите OK. Голосовое сообщение: "Голосовое<br/>сопровождение"</li> <li>4. Нажмите OK. Голосовое сообщение: "Громкость голосового</li> </ul>                                                                                                    |
| "Опции"<br>3. Нажмите ОК. Голосовое сообщение: "Голосовое<br>сопровождение"<br>4. Нажмите ОК. Голосовое сообщение: "Громкость голосового                                                                                                    |
| <ul> <li>3. Нажмите ОК. Голосовое сообщение: "Голосовое сопровождение"</li> <li>Изменить язык</li> <li>4. Нажмите ОК. Голосовое сообщение: "Громкость голосового</li> </ul>                                                                                                    |
| Изменить язык 4. Нажмите ОК. Голосовое сообщение: "Громкость голосового                                                                                                    |
|                                                                                                    |
| голосового сопровождения, текущее значение 53"                                                                                                    |
| сопровождения 5. Нажимайте стрелку DOWN до голосового сообщения: "Язык                                                                                                    |
| голосового сопровождения, текущее значение - русский"                                                                                                    |
| 6. Нажмите <b>ОК.</b> Голосовое сообщение: "Установка. Язык                                                                                                    |
| голосового сопровождения, текущее значение - русский"                                                                                                    |
| 7. Нажимайте стрелку <b>DOWN</b> до голосового сообщения:                                                                                                    |
| "Английская таблица, Великобритания"                                                                                                    |
| 8. Нажмите <b>ОК</b> . Голосовое сообщение: "Speech feedback                                                                                                    |
| language, current value is British English"                                                                                                    |
| 9. Нажмите MENU для сохранения языка голосового                                                                                                    |
| сопровождения. Голосовое сообщение: "Menu save settings"                                                                                                    |
| Изменить размер бумаги с A4 на Letter для Everest-D                                                                                                    |
| <i>1</i> . Нажмите <b>MENU</b> на панели управления принтера.                                                                                                    |
| Голосовое сообщение: "Текущий документ"                                                                                                    |
| 2. Нажимайте стрелку <b>DOWN</b> до голосового сообщения:                                                                                                    |
| "Настройки Брайля"                                                                                                    |
| 3. Нажмите ОК. Голосовое сообщение: "Размер бумаги"                                                                                                    |
| 4. Нажмите ОК. Голосовое сообщение: "Текущий размер                                                                                                    |
| Изменить размер                                                                                                    |
| бумаги 5. Нажмите ОК. Голосовое сообщение: "Настройка размера                                                                                                    |
| бумаги. Текущее значение А4"                                                                                                    |
| 6. Нажимаите стрелку <b>DOWN</b> до голосового сообщения:                                                                                                    |
| Leller<br>7 Hours and AV represented and further "Terrando and and                                                                                                    |
| /. Нажмите <b>ОК</b> , голосовое сооощение: <i>Текущее значение</i><br>Letter"                                                                                                    |
| 2 Нажмите MENI пля сохранения рыбранного размера                                                                                                    |
| бумати Letter. Голосовое сообщение: "Машо, сохраничи                                                                                                    |
| настройки"                                                                                                    |

|                  | Напечатать по одной копии страниц 24-42 из последнего                         |
|------------------|-------------------------------------------------------------------------------|
|                  | напечатанного документа                                                       |
|                  | <i>1.</i> Нажмите <b>MENU</b> на панели управления принтера.                  |
| Напечатать по    | Голосовое сообщение: "Текущий документ"                                       |
|                  | 2. Нажмите <b>ОК</b> . Голосовое сообщение: "Печать одной копии               |
| ОДНОЙ КОПИИ      | последнего напечатанного документа "                                          |
| нескольких       | 3. Нажмите <b>ОК</b> . Голосовое сообщение: "Со страницы,                     |
| страниц из       | текущее значение один"                                                        |
| последнего       | 4. Нажмите клавишу 10 два раза и клавишу 1 три раза                           |
| напечатанного    | 5. Нажмите ОК. Голосовое сообщение: "По страницу,                             |
| документа        | текущее значение 24"                                                          |
|                  | 6. Нажмите клавишу 10 два раза. Нажмите CHS, затем 1 два                      |
|                  | раза.                                                                         |
|                  | 7. Нажмите ОК для начала процесса печати страниц 24 - 42                      |
|                  | <i>1</i> . Нажмите <b>MENU</b> на панели управления принтера.                 |
|                  | Голосовое сообщение: "Текущий документ"                                       |
|                  | 2. Нажмите ОК. Голосовое сообщение: "Печать одной копии                       |
|                  | последнего напечатанного документа"                                           |
| Печатать семь    | 3. Нажимайте стрелку DOWN до голосового сообщения:                            |
| копий последнего | "Печатать несколько копий"                                                    |
| напечатанного    | 4. Нажмите ОК. Голосовое сообщение: "Выбор количества                         |
| документа        | копий, текущее значение один"                                                 |
|                  | 5. Нажмите клавишу 1 шесть раз. Голосовое сообщение:                          |
|                  | "одинсемь"                                                                    |
|                  | 6. Нажмите ОК для начала процесса печати семи копий                           |
|                  | последнего напечатанного документа                                            |
|                  | Изменить размер бумаги с 11х12 дюймов на                                      |
|                  | пользовательский размер 10х8 дюймов                                           |
|                  | <i>1.</i> Нажмите <b>MENU</b> на панели управления принтера.                  |
|                  | Голосовое сообщение: "Текущий документ"                                       |
|                  | 2. Нажимайте стрелку <b>DOWN</b> до голосового сообщения:                     |
|                  | "Настройки Брайля"                                                            |
|                  | 3. Нажмите <b>ОК</b> . Голосовое сообщение: "Размер бумаги"                   |
| Установить       | 4. Нажмите ОК. Голосовое сообщение: "Размер бумаги.                           |
| пользовательский | Текущее значение 11x12 дюймов"                                                |
| размер бумаги    | 5. Нажмите <b>ОК</b> . Голосовое сообщение: "Установка размера.               |
| (10х8 дюймов)    | Текущее значение 11х12 дюймов"                                                |
|                  | 6. Нажмите стрелку <b>DOWN</b> до голосового сообщения:                       |
|                  | 110,030600000000000000000000000000000000                                      |
|                  | /. Пажмите <b>ОК</b> . Голосовое сообщение. Ебиницы размери<br>бумаги: дюймы" |
|                  | 8 Нажимайте стрепку <b>DOWN</b> по голосового сообщения:                      |
|                  | "Плица бумаги Текущее значение 11 доймое"                                     |
|                  | 2 Нажмите <b>ОК</b> Голосовое сообщение: "Vemanoeva длини                     |
| 1                |                                                                               |

| -   | -  |
|-----|----|
| ~ ~ | 6  |
| ~   | υ. |

| бумаги. Текущее значение 11 дюймов"                         |
|-------------------------------------------------------------|
| 10. Нажмите CHS до голосового сообщения "Уменьшить".        |
| Нажмите 1 один раз, чтобы уменьшить значение на один        |
| дюйм.                                                       |
| 11. Нажмите ОК. Голосовое сообщение: "Длина бумаги.         |
| Текущее значение 10 дюймов"                                 |
| 12. Нажмите стрелку <b>DOWN</b> до голосового сообщения:    |
| "Ширина бумаги"                                             |
| 13. Голосовое сообщение: "Ширина бумаги. Текущее значение   |
| 12 дюймов"                                                  |
| 14. Нажмите ОК. Голосовое сообщение: "Установка ширины      |
| бумаги. Текущее значение 12 дюймов"                         |
| 15. Нажмите 1 четыра раза что бы уменьшить значение до      |
| восьми дюймов.                                              |
| 16. Нажмите ОК. Голосовое сообщение: "Ширина бумаги.        |
| Текущее значение 8 дюймов"                                  |
| 17. Нажмите НЕЦР что бы подтвердить пользовательский        |
| размер бумаги.                                              |
| 18. Голосовое сообщение: "Размер бумаги - пользовательская, |
| единицы размера бумаги - дюймы, длина бумаги 10 дюймов,     |
| ширина бумаги 8 дюймов"                                     |
| 19. Нажмите MENU что бы сохранить пользовательский          |
| размер бумаги. Голосовое сообщение: "Меню, сохранить        |
| настройки".                                                 |

# 5 Обслуживание и устранение неисправностей

В данном разделе описаны некоторые неисправности и способ их разрешения. За более полной информацией, пожалуйста, посетите сайт <u>www.indexbraille.com</u>

| Проблема         | Basic-D             | Everest-D                        | Braille Box                      |
|------------------|---------------------|----------------------------------|----------------------------------|
|                  | • В принтер должна  | • В податчик должна              | • В податчик должна              |
|                  | быть загружена      | быть загружена                   | быть загружена                   |
|                  | фальцованная        | бумага хорошего                  | бумага хорошего                  |
|                  | перфорированная     | качества                         | качества.                        |
|                  | бумага хорошего     | • Левая и правая                 | <ul> <li>Направляющие</li> </ul> |
|                  | качества            | направляющие                     | должны быть                      |
|                  | • Левый и правый    | должны быть                      | аккуратно прижаты                |
|                  | тракторы должны     | аккуратно прижаты                | к краям стопки                   |
|                  | быть закрыты и      | к краям стопки                   | бумаги, не зажимая               |
|                  | зафиксированы с     | бумаги, не зажимая               | ee                               |
|                  | помощью             | ee                               |                                  |
|                  | фиксаторов          | • Податчик бумаги                |                                  |
|                  |                     | должен быть закрыт               |                                  |
|                  |                     | <ul> <li>Направляющие</li> </ul> |                                  |
|                  |                     | бумаги должны                    |                                  |
| Голосовое        |                     | быть вставлены в                 |                                  |
| сообщение об     |                     | верхний край                     |                                  |
| отсутствии       |                     | податчика бумаги и               |                                  |
| бумаги           |                     | поддерживать                     |                                  |
| "Нет бумаги"/    |                     | бумагу в                         |                                  |
| Двойная подача   |                     | правильном                       |                                  |
|                  |                     | положении                        |                                  |
|                  |                     | • Поверхность                    |                                  |
|                  |                     | захватывающего                   |                                  |
|                  |                     | ролика должна быть               |                                  |
|                  |                     | мягкой и клейкой                 |                                  |
|                  |                     | (см. инструкции в                |                                  |
|                  |                     | 5.2 Чистка                       |                                  |
|                  |                     | захватывающих                    |                                  |
|                  |                     | роликов)                         |                                  |
|                  |                     | <ul> <li>Настройте</li> </ul>    |                                  |
|                  |                     | селекторы подачи                 |                                  |
|                  |                     | бумаги (см.                      |                                  |
|                  |                     | инструкции в 5.3                 |                                  |
|                  |                     | Настройка                        |                                  |
|                  |                     | селекторов бумаги)               |                                  |
| un ~ "           | • Отключите питание | • Отключите питание              | • Отключите питание              |
| "Замятие бумаги" | принтера            | принтера                         | принтера                         |
|                  | 1                   | 1                                |                                  |

27

|                | <ul> <li>Откройте тракторы<br/>и удалите<br/>застрявшую бумагу<br/>и/или частицы<br/>пластмассы</li> <li>ПРИМЕЧАНИЕ: Если<br/>бумага застряла в<br/>печатающей головке<br/>и ее невозможно<br/>вытащить описанным<br/>способом,<br/>пожалуйста,<br/>обратитесь к видео с<br/>инструкциями по<br/>извлечению замятой<br/>бумаги "Clear major<br/>paper jam for Basic-D<br/>V4" на сайте YouTube.</li> </ul> | <ul> <li>Проверьте, где<br/>именно застряла<br/>бумага</li> <li>Удалите<br/>застрявшую бумагу<br/>и/или частицы<br/>пластмассы,<br/>вручную вращая<br/>ролики с нижней<br/>стороны принтера</li> <li>ПРИМЕЧАНИЕ: Если<br/>бумага застряла в<br/>печатающей головке<br/>и ее невозможно<br/>вытащить описанным<br/>способом,<br/>пожалуйста,<br/>обратитесь к видео с<br/>инструкциями по<br/>извлечению замятой<br/>бумаги "Clear major<br/>paper jam for Everest-D<br/>V4" на сайте YouTube.</li> </ul> | <ul> <li>Извлеките лоток для<br/>бумаги</li> <li>Откройте лоток<br/>Брайля</li> <li>Откройте<br/>сервисную дверцу</li> <li>Проверьте, где<br/>именно застряла<br/>бумага</li> <li>Извлеките замятую<br/>бумагу: потяните<br/>бумагу: потяните<br/>бумагу, вращая<br/>ролики вручную</li> <li>Проверьте не замята<br/>ли бумага сверху в<br/>лотке Брайля</li> <li>Проверьте, не<br/>замята ли бумага в<br/>области выхода<br/>бумаги над<br/>печатающими<br/>головками. Верхняя<br/>пластинка<br/>поддерживается<br/>магнитом. Нажмите<br/>на нее и извлеките<br/>замятую бумагу<br/>вручную</li> <li>ПРИМЕЧАНИЕ: Если<br/>бумага застряла в<br/>печатающей головке<br/>и ее невозможно<br/>вытащить описанным<br/>способом,<br/>пожалуйста,<br/>обратитесь к видео с<br/>инструкциями по<br/>извлечению замятой<br/>бумаги "Clear major<br/>рарег jam for Braille<br/>Box V4" на сайте<br/>YouTube.</li> </ul> |
|----------------|----------------------------------------------------------------------------------------------------|----------------------------------------------------------------------------------------------------|----------------------------------------------------------------------------------------------------|
| Принтер подает | SD-карта сломала                                                                                                    | ась. Необходима ее зам                                                                                                    | ена. Свяжитесь с                                                                                                    |

#### Index V4 Руководство пользователя

29

| три быстрых      | сервисной службой для получения дополнительной инфомации |  |  |
|------------------|----------------------------------------------------------|--|--|
| звуковых сигнала | support@elitagroup ru                                    |  |  |
| при включении    | support@emagroup.ru.                                     |  |  |
| Голосовое        |                                                          |  |  |
| сообщение        | Hawawa $\mathbf{ON}$ and below as "heat the value of "   |  |  |
| "Центр           | пажмите он для выхода из центра управления.              |  |  |
| управления"      |                                                          |  |  |

## 5.1 Чистка захватывающих роликов (Everest-D)

Поверхность захватывающих роликов со временем становится менее липкой в связи с нормальным процессом старения резины. Первоначальное состояние поверхности роликов может быть восстановлено:

- 1. Очисткой жидкостью для чистки резины, используемой для копировальных аппаратов.
- 2. Шлифовкой при помощи очень мелкозернистой наждачной бумаги
  - Нажмите **ON**
  - Нажмите FEED
  - Прижмите наждачную бумагу к ролику и шлифуйте, пока поверхность ролика не станет липкой
  - Нажмите OFF
  - Повторите процедуру с другим роликом.

## 5.2 Настройка вывода бумаги в процессе печати (Everest-D)

- 1. Отрегулируйте две внутренние направляющие бумаги так, чтобы они находились на одной линии с краем бумаги.
- 2. Отрегулируйте угол наклона нижнего переднего профиля, для лучшей поддержки бумаги в соответствии с текущей длиной бумаги и типом аккустической защиты:
  - Начните печать документа и остановите печать нажатием клавиши **OFF**, расположенной на панели управления принтера, перед тем как практически весь лист бумаги будет отпечатан
  - Отсоедините от корпуса принтера две внешние направляющие
  - Отрегулируйте угол наклона нижнего переднего профиля, удерживающего направляющие документа, для лучшей поддержки бумаги в соответствии с текущей длиной бумаги и типом акустической защиты
  - Закрепите две внешние направляющие в корпусе принтера в выбранном положении
  - Продолжите печать документа, нажав клавишу **ON**, расположенную на панели управления принтера

# 5.3 Настройка селекторов бумаги (Everest-D)

Настройте левый и правый селекторы листов бумаги в зависимости от качества бумаги. Для стандартной брайлевской бумаги пеместите селектор листов в нижнее положение. В случае "Двойной подачи" переместите селектор на один шаг вверх; "Нет подачи" - на один шаг вниз. Правый и левый селекторы должны быть в одинаковом положении!

ПРИМЕЧАНИЕ: Толщина и качество бумаги зависят от температуры окружающей среды, влажности и др. Настройте селектор листов в зависимости от текущего качества бумаги. Несколько листов бумаги должны пройти через податчик бумаги без "двойной подачи" или голосового сообщения *"Нет бумаги"*.

# 6 Светодиодный интерфейс

## Светодиодный интерфейс панели управления

Зеленый светодиод рядом с логотипом Index указывает на правильное напряжение 48 Вольт.

| Состояние<br>принтера              | Зеленый<br>48V | Желтый             | Красный            | ИНФОРМАЦИЯ                                                                                                    |
|------------------------------------|----------------|--------------------|--------------------|----------------------------------------------------------------------------------------------------|
| Ожидание                           | ВКЛ            | ВКЛ                |                    | Принтер завершил процесс запуска<br>и готов к работе                                                                    |
| Тиснение                           | ВКЛ            | Медленно<br>мигает |                    | Идет тиснение                                                                                                    |
| Тиснение и<br>печать               | ВКЛ            | Быстро<br>мигает   |                    | Для ATC Braille & Print                                                                                                 |
| Меню<br>активно                    | ВКЛ            |                    | ВКЛ                | Режим МЕНЮ                                                                                                    |
| Ввод<br>значений<br>активен        | ВКЛ            | Медленно<br>мигает | ВКЛ                | Ввод значений на панели<br>управления активен                                                                           |
| Центр<br>управления<br>активен     | ВКЛ            |                    | Медленно<br>мигает | Запуск центра управления                                                                                                |
| Процесс<br>обновле-<br>ния активен | ВКЛ            | Медленно<br>мигает | Медленно<br>мигает | Дождитесь окончания процесса<br>обновления, он занимает до 10-ти<br>минут и завершается голосовым<br>сообщением "Готов" |
| Незначи-<br>тельная<br>ошибка      | ВКЛ            |                    | Быстро<br>мигает   | Нажмите ON для перехода в режим ожидания                                                                                |
| Значитель-<br>ная ошибка           | ВКЛ            | Быстро<br>мигает   | Быстро<br>мигает   | Перезагрузите принтер для сброса ошибок                                                                                 |

Медленно мигает = 1 раз в секунду

Быстро мигает = 3 раз в секунду

# Светодиоды расположенные на задней стенке Basic-D и Everest-D

|           | Зеленый                              | Желтый                                                      |
|-----------|--------------------------------------|-------------------------------------------------------------|
| Basic-D   | Оптический датчик прохождения бумаги | Индикатор движения бумаги, расположен за<br>левым трактором |
| Everest-D | Оптический датчик прохождения бумаги | не используется                                             |

31

#### Светодиодный интерфейс принтера Braille Box

Ряд из 16 светодиодов находится на правом стеклянном углу башни в передней части Braille Box. Функция каждого светодиода обозначена.

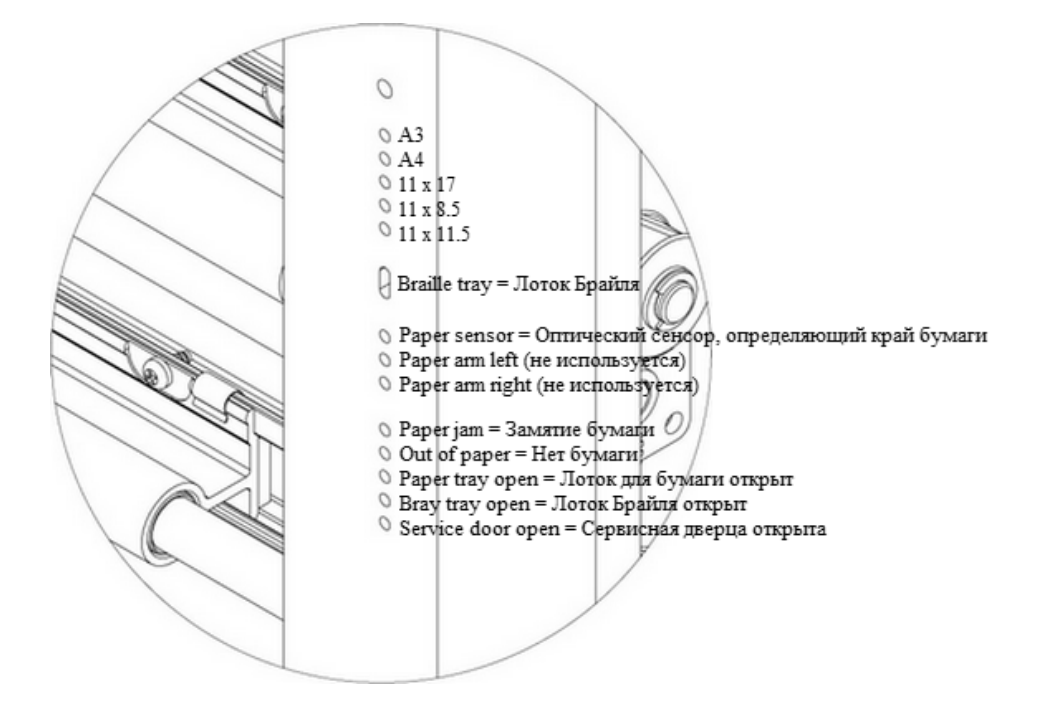

Два светодиодных индикатора, расположенных на плате процессора Braille Box (на задней стенке принтера), указывают на состояние платы: если плата в порядке горит зеленый индикатор, в случае ошибки - красный.

# 7 Поддержка и гарантийное обслуживание

Информация о принтерах, выпускаемых компанией Index Braille, руководства пользователя и сервисные руководства, программное обеспечение (прошивка), база данных, видео, драйвера принтера Брайля, редакторы Брайля и другая дополнительная информация, не включенная в данное руководство, может быть найдена на:

- USB memory stick включенной в комплект поставки и
- сайте <u>www.indexbraille.com</u>.

Свяжитесь с вашим дистрибьютером <u>support@elitagroup.ru</u> (или со службой поддержки компании Index Braille support@indexbraille.com), если вы не можете найти желаемую информацию.

## 7.1 Гарантийное обслуживание

Компания Index Braille предоставляет гарантийное обслуживание в течение двух лет со дня продажи. По вопросам гарантии, сервиса и технической поддержки обращайтесь к официальному дистрибьютору Index Braille на территории России и стран СНГ, компании «Элита Групп» http://www.elitagroup.ru/, e-mail: support@elitagroup.ru

# 7.2 Обновление программного обеспечения (прошивки) принтеров Index

#### Бесплатное обновление программного обеспечения

Все программное обеспечение Index Braille и обновления можно бесплатно загрузить с сайта www.indexbraille.com.

ПРИМЕЧАНИЕ: Редакторы Брайля (Duxbury, Biblos и др.) не являются собственностью компании Index Braille. Свяжитесь с официальным дистрибьютером компании, распространяющей редактор Брайля на территории России и стран СНГ, относительно стоимости.

### 7.2.1 Обновление программного обеспечения

Программное обеспечение (прошивка), загруженное в принтер, контролирует функции управления, коммуникации, речи, шрифт Брайля и т.д. С помощью обновления программного обеспечения пользователь получает доступ к новейшим функциям. Перед обновлением принтера убедитесь, что он снабжен версией программного обеспечения 1.2.х.. или выше. Если ваш принтер снабжен версией программного обеспечения ниже 1.2.х, пожалуйста, свяжитесь со службой подержки support@elitagroup.ru для получения дальнейших инструкций.

ПРИМЕЧАНИЕ: Нажмите **HELP** для определения текущей версии

программного обеспечения.

#### Обновление программного обеспечения (прошивки) принтера V4:

- 1. Откройте IbPrint (или IndexPrint на Mac OS X)
- 2. Выберите принтер, который должен быть обновлен
- 3. Загрузите последнюю версию программного обеспечения с www.indexbraille.com или откройте файл с карты памяти USB (находится в Firmware)
- 4. Выберите файл программного обеспечения
- 5. Перетащите файл программного обеспечения в IbPrint (или IndexPrint на Mac OS X)
- 6. Нажмите кнопку "Печатать"/"Emboss". Серия звуковых сигналов означает, что процесс обновления запущен
- 7. Голосовое сообщение: "Принтер перезагружается"
- 8. Голосовое сообщение о модели принтера через 30 секунд подтверждает успешно проведенное обновление.

ВНИМАНИЕ: Никогда не производите обновление программного обеспечения (прошивки) на более раннюю версию. Это может привести к повреждениям.

### 7.2.2 Обновление голосового сопровождения

Все языки голосового сопровождения, доступные на день доставки, будут включены в программное обеспечение принтера. Новые языки можно скачать бесплатно с сайта www.indexbraille.com. Инструкции по обновлению программного обеспечения доступны на сайте www.indexbraille.com.

### 7.3 Прежде чем связаться со службой поддержки

Пожалуйста, прежде чем связаться со службой поддержки, проверьте следующее:

- Включается ли принтер корректно: зеленый световой индикатор питания, расположенный на панели управления принтера, включен; звучит ли голосовое сообщение "Готов" или голосовое сообщение о модели принтера.
- Выполните тест механизма тиснения, нажав **HELP** + **ON**. Все ли молоточки выполняют тиснение правильно?
- Напечатайте тестовый файл "Text file.txt" с Index Braille USB memory stick (под рубрикой Software, IbPrint или IndexPrint (для Mac OS X)) напрямую через IbPrint или IndexPrint (для Mac OS X). Если документ отпечатан корректно через IbPrint или IndexPrint (для Mac OS X), в то время как через редактор Брайля – некорректно, то это означает, что редактор Брайля настроен неверно.
- Запишите серийный номер устройства и версию программного обеспечения (прошивки) вашего принтера.
- Опишите возникшую проблему.

# 8 Транспортировка принтера

- Заблокируйте печатающую(ие) головку(и) транспортировочным(и) фиксатором (ами).
- Упакуйте принтер в оригинальную упаковку так, как он был упакован при покупке. Гарантия на детали принтера будет действительна только в случае транспортировки в оригинальной упаковке с зафиксированной(ыми) печатающей (ими) головкой(ами).
- Для получения быстрого и эффективного сервисного обслуживания, пожалуйста, вложите описание проблемы и информацию об отправителе (персональные данные (имя, фамилия), адрес, телефон, е-mail). В случае проблем с качеством печати, пожалуйста, вложите образец распечатки.
- Пожалуйста, вложите копию чека подтверждающего покупку и действие гарантии.
- Оберните коробку тремя крепкими лентами.
- До отправки свяжитесь с официальным дистрибьютором компании Index Braille на территории России и стран СНГ компанией «Элита Групп» www.elitagroup.ru/, e-mail: support@elitagroup.ru.

ПРИМЕЧАНИЕ: Гарантия 2 (два) года на детали действительна, только если изделие транспортируется в оригинальной упаковке и печатающая(ие) головка(и) зафиксирована(ы). В противном случае клиент сам будет оплачивать любые дополнительные расходы за повреждения, которые имели место во время транспортировки изделия и произошли из-за неправильной упаковки. В случае возникновения вопросов, связанных с упаковкой, а также если оригинальные упаковочные материалы утеряны, свяжитесь с официальным дистрибьютером компании Index Braille support@elitagroup.ru.

# 9 Приложение

## 9.1 Калибровка

Процесс калибровки используется для калибровки вертикального пошагового продвижения бумаги для моделей Everest-D и Braille Box. Если длина шагов слишком короткая, распечатка будет сжатой, нижняя часть бумаги не будет заполнена печатными линиями. С другой стороны, если длина шага слишком велика, распечатка будет продолжаться ниже листа бумаги, в результате чего последние строки Брайля будут утеряны.

Калибровку рекомендуется выполнять в следующих случаях:

- При замене материнской платы
- При существенном изменении качества бумаги
- Если область с распечатанными линиями не соответствует размеру бумаги (убедитесь, что размер бумаги в памяти принтера и фактический размер бумаги, загруженной в принтер, одинаковы).

Калибровка вертикального пошагового продвижения бумаги производится следующим образом:

- 1. Настройте размер бумаги в памяти принтера в соответствии с фактическим размером бумаги, загруженной в принтер (размеры бумаги должны быть одинаковыми).
- 2. Начните калибровку с панели управления
  - MENU
  - Система
  - Калибровка
  - OK
- 3. Первая страница проходит через податчик листов с целью определения длины бумаги.
- 4. На второй странице распечатывается предопределенное количество строк и символов в строке таким образом, чтобы заполнить соответствующий формат бумаги.

В результате калибровки размер бумаги в памяти принтера будет установлен в соответствии с размером бумаги, используемой в процессе калибровки. Будьте внимательны при выборе формата бумаги! Если, например, в памяти принтера выбран формат А3, а в принтер загружается бумага формата А4, то в результате калибровки принтер начнет принимать формат А4 как А3. Данную ошибку легко исправить проведя новую калибровку с корректно выбранным форматом бумаги.

# 9.2 Веб-интерфейс

37

Принтеры Index V4 снабжены встроенным веб-интерфейсом, который имеет следующее меню в версии программного обеспечения (прошивки) 1.4.2:

Информация о принтере: серийный номер, версия программного обеспечения (прошивки), количество страниц в принтере и настройки сети

Статус: текущий статус вашего принтера Включен/Выключен/ошибка, время работы системы и статус печатающегося документа (количество страниц, количество копий, время печати и т.д.)

**Обновления**: представлены текущая и последняя версии программного обеспечения (прошивки). Существует также возможность обновления принтера до последней версии программного обеспечения. Все файлы будут автоматически загружены с сервера Index Braille.

**Голосовое сопровождение**: функция для установки и выбора местного голосового сопровождения.

### Начало работы с веб-интерфейсом

- 1. Установите с панели управления Динамический IP адрес (DHCP) "включен" через МЕНЮ/Коммуникации/Сеть/Динамический IP адрес/Включен
- 2. Подключите принтер к локальной сети (Local Area Network) с помощью сетевого кабеля
- Получите IP-адрес. Нажмите HELP + HELP. Принтер распечатает информационную страницу рельефно-точечными буквами, которые включают IPадрес (или нажмите HELP + 10 и прослушайте голосовое сообщение с IPадресом).
- 4. Скопируйте IP-адрес в окно Вашего веб-браузера, теперь веб-страницы Вашего принтера будет представлена в Вашем веб-бразуере.
- 5. Выберите Меню информации о принтере, сетевые настройки и нажмите "Редактировать" ("EDIT").
- 6. Установите с панели управления Динамический IP адрес (DHCP) "выключен" через МЕНЮ/Коммуникации/Сеть/Динамический IP адрес/Выключен (выбранный IP адрес будет постоянным). Вставьте Ваш постоянный IP-адрес в интерфейс и нажмите "Применить" ("Apply")
- 7. Вставьте постоянный IP-адрес в веб-браузер. Теперь Вы можете начать использовать веб-интерфейс.

# 9.3 Подключение к сети по IP адресу

Подключите принтер V4 к сети. Если сеть поддерживает DHCP, тогда устройство получит динамический IP адрес. Проверьте IP адрес: Нажмите **HELP** + **10**, принтер V4 сообщит IP адрес. Пожалуйста, запишите его для дальнейшего использования.

### Через веб-страницу принтера (не реализовано для 1.3x)

Откройте ваш веб-браузер и введите IP адрес принтера в адресную строку.

www.indexbraille.com

Откроется внутреннее веб-меню принтера. Перейдите на вкладку Сеть и измените адрес на статический IP адрес, осуществив ввод необходимых значений.

### 9.4 Установить IP адрес с панели управления принтера

- *1.* Нажмите **MENU** на панели управления принтера. Голосовое сообщение: *"Текущий документ"*
- 2. Нажимайте стрелку DOWN до голосового сообщения: "Коммуникации"
- 3. Нажмите ОК. Голосовое сообщение: "Сеть"
- 4. Нажмите **ОК**. Голосовое сообщение: "Динамический IP адрес, текущее значение Включен"
- 5. Нажмите **ОК**. Голосовое сообщение: "Установить динамический IP адрес, текущее значение Включен"
- 6. Нажмите стрелку DOWN. Голосовое сообщение: "Выключен"
- 7. Нажмите **ОК**. Голосовое сообщение: "Динамический IP адрес, текущее значение Выключен"
- 8. Нажмите MENU для сохранения настроек. Голосовое сообщение: "*Меню, сохранить настройки*"
- 9. Перезагрузите принтер и повторите пункты 1-3 из данного примера до голосового сообщения: "*Сеть*"
- 10. Нажмите **ОК**. Голосовое сообщение: "Динамический IP адрес, текущее значение Выключен"
- 11. Нажмите стрелку **DOWN**. Голосовое сообщение: "Статический IP адрес, текущее значение 0.0.0.0"
- 12. Нажмите ОК. Голосовое сообщение: "Установить блок 1.0"
- 13. Используйте цифровые клавиши 1 и 10 для установки блока 1 (например, выберите 192)
- 14. Нажмите ОК. Голосовое сообщение: "Блок 2.0"
- 15. Используйте цифровые клавиши 1 и 10 для установки блока 2 (например, выберите 168)
- 16. Нажмите ОК. Голосовое сообщение: "Блок 3.0"
- 17. Используйте цифровые клавиши 1 и 10 для установки блока 3 (например, выберите 1)
- 18. Нажмите ОК. Голосовое сообщение: "Блок 4.0"
- 19. Используйте цифровые клавиши 1 и 10 для установки блока 4 (например, выберите 10)
- 20. Нажимайте стрелку UPP/DOWN для перемещения между блоками
- 21. Нажмите **ОК**. Голосовое сообщение: "Статический IP адрес, текущее значение 192.168.1.10"
- 22. Нажмите стрелку **DOWN** для установки маски сети, шлюза и DNS. Настраивать по аналогии со статическим IP адресом
- 23. Нажмите MENU для сохранения настроек. Голосовое сообщение: "Меню, сохранить настройки"

# 9.5 Коды ошибок

| Коды   |                                          |                           |
|--------|------------------------------------------|---------------------------|
| ошибок | ОПИСАНИЕ                                 | ИНФОРМАЦИЯ                |
| *      | IPC** - Конфигурировать                  | press OK to continue      |
| 101    | IPC** - Таймаут                          | press OK to continue      |
| 101    | $IPC^{**}$ - $\Pi e negarnyzka$          | press OK to continue      |
| 102    |                                          | press OK to continue      |
| 105    | Нет бумаги                               | insert paper and press OK |
| 120    | Замятие бумаги                           | remove paper and press OK |
| 121    | Неверная лиина писта                     |                           |
| 122    | Поток для бумаги пуст                    | insert paper and press OK |
| 130    | Сервисная пверца открыта                 |                           |
| 130    | Поток для бумаги открыта                 |                           |
| 131    |                                          |                           |
| 132    | No tray / door signal open               |                           |
| 134    | Braille tray full (Braille Box)          |                           |
| 134    | Paper jam - release                      |                           |
| 200    | Spool file - error                       |                           |
| 200    | Spool file - empty                       |                           |
| 201    | Spool file - unknown esc sequence        |                           |
| 202    | Spool file - WinBraille esc sequences    |                           |
| 203    | not supported                            |                           |
|        | Spool file - V3 format esc sequences     |                           |
| 210    | not supported                            |                           |
| 204    | Spool file - XML-document                |                           |
| 205    | Spool file - HTML-document               |                           |
| 206    | Spool file - post script file            |                           |
| 210    | Spool file - V3 format                   |                           |
|        | Spool file - V2 format esc sequences     |                           |
| 211    | not supported                            |                           |
| 212    | Spool file - min value for parameter in  |                           |
|        | esc sequence exceeded                    |                           |
| 213    | Spool file - max value for parameter in  |                           |
|        | esc sequence exceeded                    |                           |
| 214    | Spool file - max characters per line     |                           |
|        | exceeded                                 |                           |
| 215    | Spool file - max lines per page exceeded |                           |
| 216    | Spool file - to many transparent         |                           |
|        | characters                               |                           |
| 220    | Spool file - unknown parameter           |                           |
| 299    | Spool file - formatting error            |                           |
| 300    | Not a valid file, checksum error         |                           |

39

| 301 | Not a valid magic number      |                                        |
|-----|-------------------------------|----------------------------------------|
| 302 | Not a valid header            |                                        |
| 500 | Настройки оборудования не     |                                        |
|     | определены                    |                                        |
| 501 | Undefined software setting    |                                        |
| 502 | Free memory error             |                                        |
| 503 | Large document error          |                                        |
| 504 | Large document error          |                                        |
| 800 | Нет доступной SD-карты        |                                        |
| 801 | SD-карта Только чтение        | press OK -> power on restart -> not OK |
| 801 |                               | change SD card                         |
| 802 | Нет заводских настроек        | Send new Configsys file to your V4     |
|     |                               | embosser                               |
| 810 | Конфигурация - файл поврежден |                                        |
| 811 | Параметр - файл поврежден     |                                        |
| 812 | Формат - файл поврежден       |                                        |
| 813 | Заголовок – файл поврежден    |                                        |
| 814 | Сеть - файл поврежден         |                                        |
| 999 | Restart                       |                                        |
| 700 | Ink timeout                   |                                        |
| 701 | Ink start up                  |                                        |
| 702 | Ink power up                  |                                        |
| 703 | Ink Power down                |                                        |
| 704 | Ink post service              |                                        |

\*Программное обеспечение 1.4.2

\*\*IPC = (Internal Protocol for Communication) Внутренний протокол для связи между мастер - процессором Linux и процессорами низкого уровня, контролирующими шаговые моторы и молоточки (механизм тиснения).

Spool file errors (200-299) press OK embosses without complete information, or press ON to cancel the embossing.

| Указатель                                                                                   | Печать информационной страницы<br>рельефно-точечными буквами 17                                               |
|---------------------------------------------------------------------------------------------|----------------------------------------------------------------------------------------------------|
|                                                                                             | Печать руководства пользователя на выбранном языке 20                                                         |
| - В -<br>веб-интерфейс 37                                                                   | Печать тестовой страницы механизма<br>тиснения 17<br>Подключение принтера к компьютеру 10                     |
| Включение / Выключение принтера 8<br>Выбор формата бумаги 18                                | - Р -<br>Распаковка 5<br>редактор Брайля 11<br>режим МЕНЮ 17<br>режим Онлайн 18                               |
| - Г -<br>гарантийное обслуживание 33                                                        |                                                                                                    |
| -Д-                                                                                         | C                                                                                                    |
| Двойная подача 27<br>драйвера принтера Index 9                                              | Структура меню 20                                                                                             |
| -3-                                                                                         | -т-                                                                                                    |
| Загрузка бумаги 15                                                                          | тестовый файл 34<br>Транспортировка принтера 35                                                               |
| -И-                                                                                         | · · · · · ·                                                                                                   |
| Изменить размер бумаги 24<br>Изменить язык голосового сопровождения<br>24<br>- К -          | - у -<br>Установите IbPrint 11<br>Установите IndexPrint 12<br>Установить пользовательский размер бумаги<br>24 |
| Калибровка 36                                                                               | 27                                                                                                    |
| Коды ошибок 39                                                                              | - Ц -<br>Центр управления 27                                                                                  |
| -H-                                                                                         | - 4 -                                                                                                    |
| Напечатать по одной копии нескольких<br>страниц из последнего напечатанного<br>документа 24 | Чистка захватывающих роликов 29                                                                               |
| Настройка вывода бумаги в процессе печати 29                                                |                                                                                                    |
| Настройка селекторов бумаги 30<br>Нет бумаги 27                                             |                                                                                                    |
| - 0 -                                                                                       |                                                                                                    |
| Обновление программного обеспечения 33<br>Остановка печати 24                               |                                                                                                    |

### -П-

 Перезагрузка / Перезагрузка системы
 12

 Переключение между местной и английской
 речью голосового сопровождения
 17

 Печатать семь копий последнего
 напечатанного документа
 24

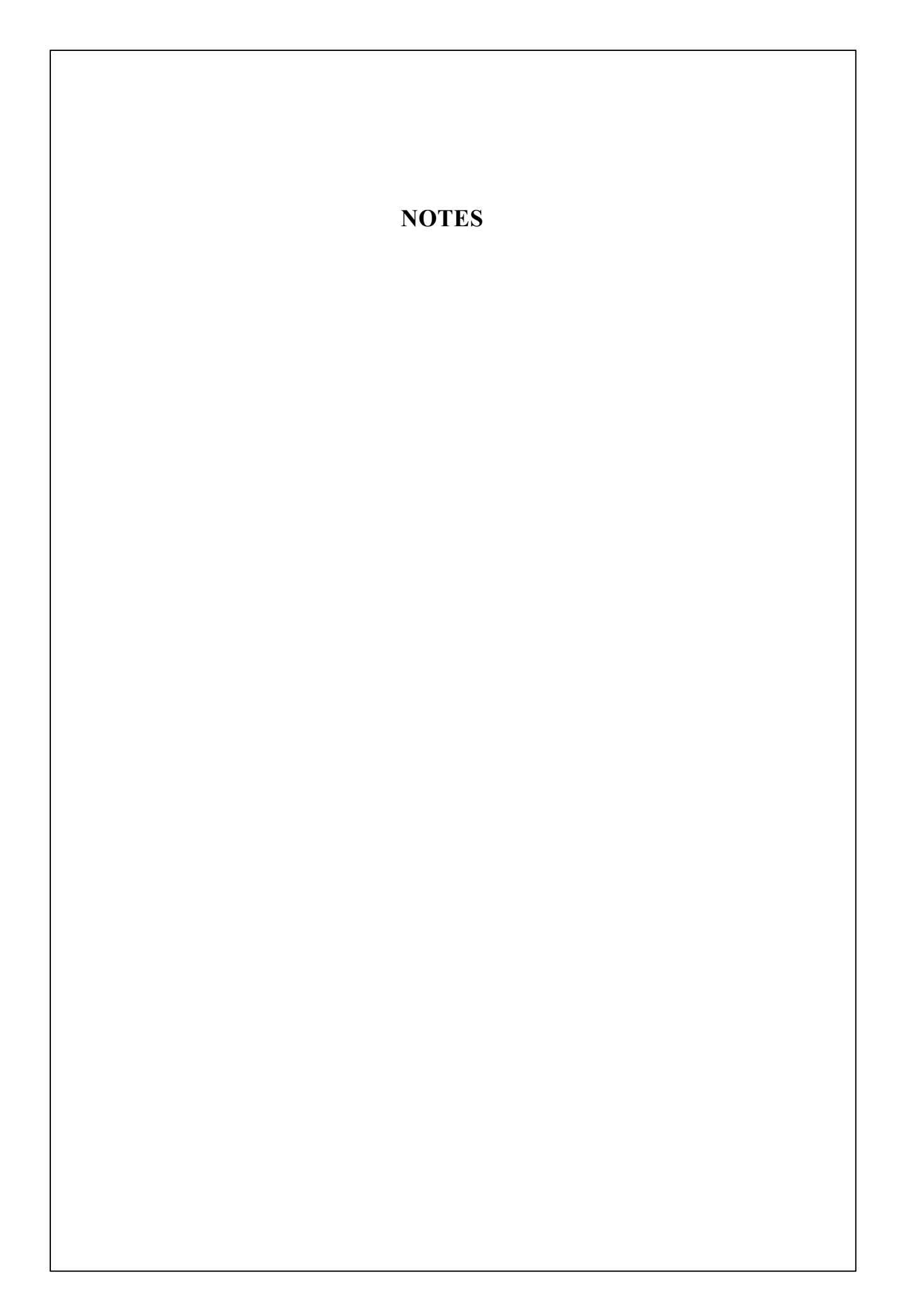